**NSW VIS Classification** 

**Remote Plant Community Type Identification Tool Users Manual** 

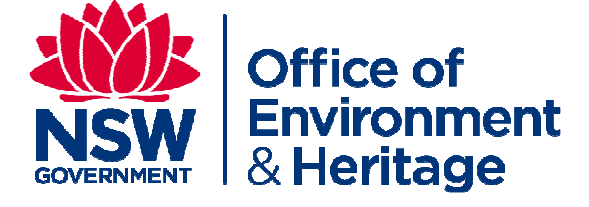

Prepared by: Scientific Services Division

#### © 2012 State of NSW and Office of Environment and Heritage

#### Disclaimer

The Office of Environment and Heritage (OEH) has compiled this manual in good faith, exercising all due care and attention. No representation is made about the accuracy, completeness or suitability of the information in this publication for any particular purpose. OEH shall not be liable for any damage which may occur to any person or organisation taking action or not on the basis of this publication. Readers should seek appropriate advice when applying the information to their specific needs. This document may be subject to revision without notice and readers should ensure they are using the latest version.

Published by: Office of Environment and Heritage 59 Goulburn Street, Sydney NSW 2000 PO Box A290, Sydney South NSW 1232 Phone: (02) 9995 5000 (switchboard) Phone: 131 555 (environment information and publications requests) Phone: 1300 361 967 (national parks, climate change and energy efficiency information, and publications requests) Fax: (02) 9995 5999 TTY: (02) 9211 4723 Email: info@environment.nsw.gov.au Website: www.environment.nsw.gov.au

#### Report pollution and environmental incidents

Environment Line: 131 555 (NSW only) or <u>info@environment.nsw.gov.au</u> See also www.environment.nsw.gov.au

OEH 2012/0546 June 2012

# **Table of Contents**

| 1 Introduction 4                                                           |
|----------------------------------------------------------------------------|
| 2 Purpose                                                                  |
| 3 Downloading 4                                                            |
| 4 Installing 4                                                             |
| 5 Searching For Plant Community Types 4                                    |
| 5.1 Dichotomous Formation Key9                                             |
| 5.2 Search Criteria 14                                                     |
| 5.2.1 Vegetation Formation and Class 14                                    |
| 5.2.2 Catchment Management Authority17                                     |
| 5.2.3 Community Species: All strata; or Upper, Middle or Ground Stratum 18 |
| 5.2.4 Community Structure                                                  |
| 5.2.5 Community Height (Mean)/ Cover (Mean) Metrics                        |
| 5.2.6 Community Height Classes                                             |
| 5.2.7 Community Cover Classes                                              |
| 5.2.8 Community Growth Forms                                               |
| 6 Show results                                                             |
| 6.1 Sorting Results                                                        |
| 6.2 Filter Results                                                         |
| 7 View Summaries                                                           |
| 8 Further Information                                                      |
| References                                                                 |
| Attachment 1 48                                                            |

## **1** Introduction

The Plant Community Type Identification Tool has been developed to assist users (including botanists, environmental consultants, landowners and others) with the identification of standard NSW Plant Community Types as maintained in the New South Wales Vegetation Information System's (VIS) Classification Database. This tool is available in two formats: as a module within the online VIS Classification database (in Version 2.1 and later), and as a remote (internet independent) tool for use on laptops in the field.

The NSW plant community type classification is expected to change overtime as better information becomes available. Consequently, as improvements to the plant community type classification are published in the main on-line application, updates of the remote Tool will be exported and posted from the VIS web page.

## 2 Purpose

This user manual is to provide guidance for Public Users in the installation and operation of the remote Plant Community Type Identification Tool.

### 3 Downloading

You will require approximately 40Mb of space on your hard drive and be using a machine running Microsoft Windows 2000, XP, Vista or Windows 7.

### 4 Installing

The software requires a minimum of 120Mb of hard disk space for complete installation.

Please note that you do not need administrator privileges to install the software for Windows 2000 or XP. For Windows Vista and Windows 7 you must right click the setup.exe and use "Run As Administrator".

The installation will only take a few minutes and is a standard Windows application installation. The installation will check for required windows components and you will be prompted to install them if needed.

Full installation instructions are provided in the PCT Identification Tool: Download and Installation Instructions.

## **5 Searching For Plant Community Types**

Double click on the PCT Id Tool icon to open the application. The main page will appear as shown below.

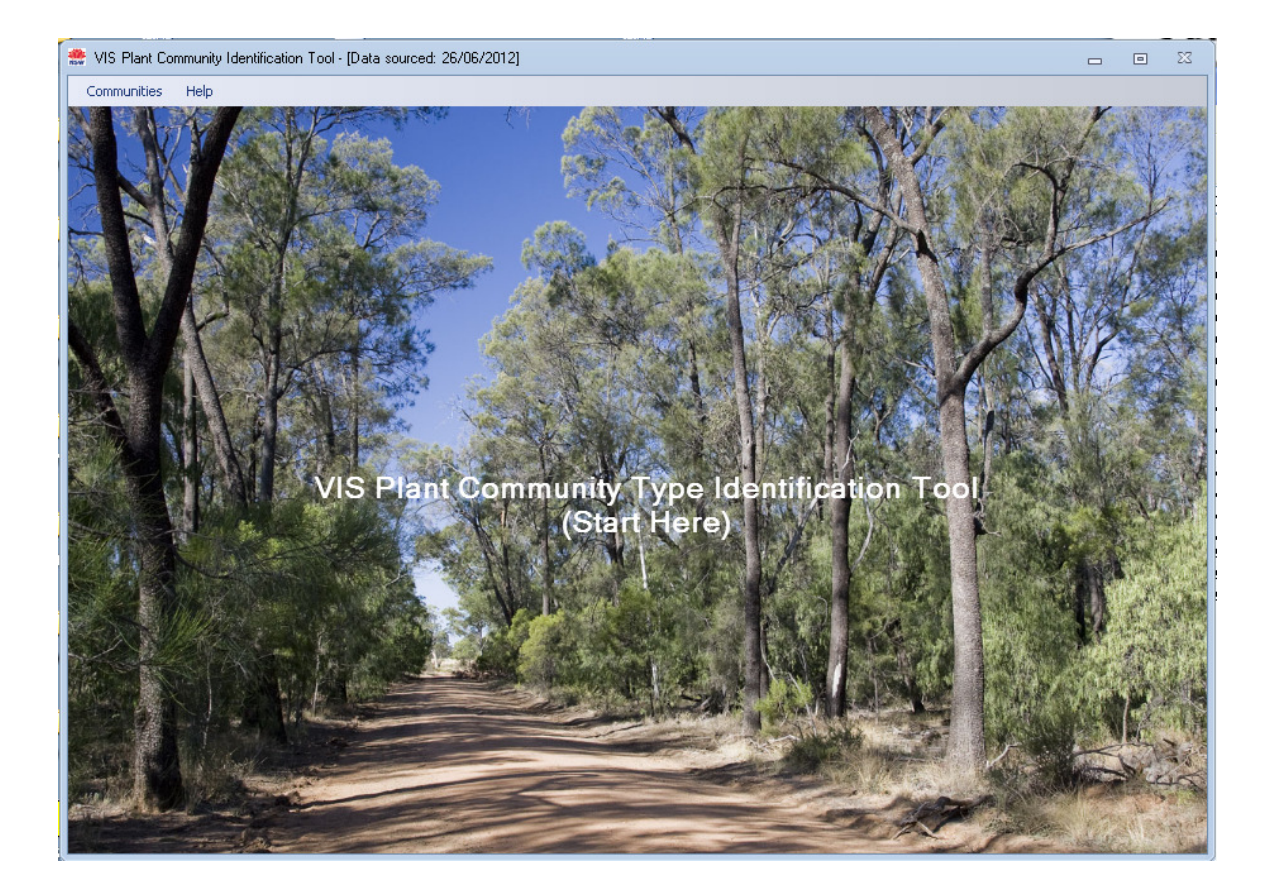

If you want to access or download the PCT Id Tool Manual prior to opening the application, click the Help link at the top, then Information in the drop down menu, as shown below.

| Communities | Help |             |                           |                |    |
|-------------|------|-------------|---------------------------|----------------|----|
|             | 1    | information | Alt+I                     |                | 19 |
|             | 1    | About       | Alt+A                     | W D            |    |
| - CAN       | Y    | 1-1-11      | The second                |                |    |
|             |      |             | Contraction of the second |                |    |
|             |      |             | C S                       | and the second |    |
|             |      |             | 61                        | 72             |    |

This will open the option screen shown below. Click on Help Manual (pdf) and the Manual will open within your browser. The link below – VIS Home Page – will take you to the VIS Classification Home Page on the web (this will open in a separate browser window).

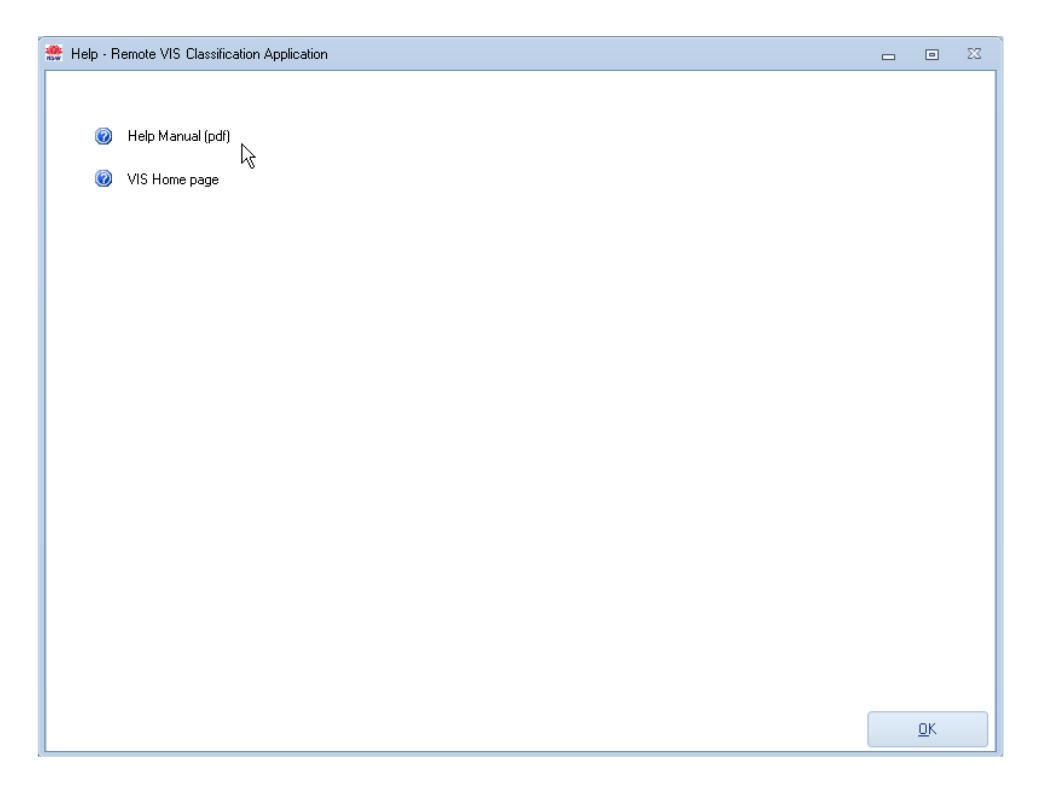

Once the Manual opens, you can read and search within it in the browser, or save it to your computer. To save the Manual, click File > Save As > pdf, as shown below.

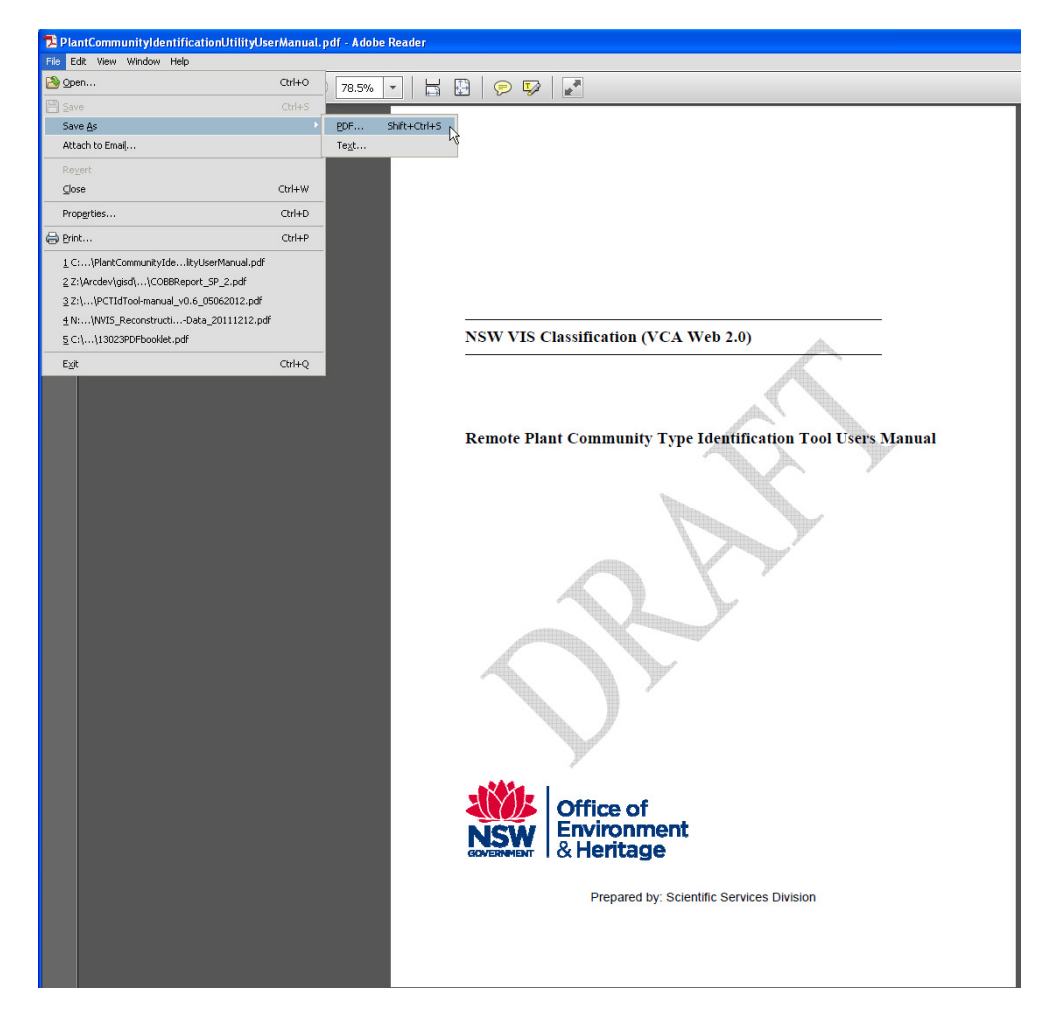

Navigate to where you want to save the Manual.

A brief overview of the PCT Id Tool is also available via the About menu option in the Help area, as shown below.

| 🏥 VIS Plant Co | mmuniț | y Identification | Tool - [Da | ta sourced: 06/06 | 6/2012]  |
|----------------|--------|------------------|------------|-------------------|----------|
| Communities    | Help   |                  |            |                   |          |
|                |        | Information      | Alt+I      | 1-12-14           | 17 A     |
|                |        | About            | Alt+A      | N                 | <u></u>  |
| ALC: N         | Y      | STATE U          | The second | N.                |          |
|                |        | N. 1             | 1          |                   |          |
|                |        | Carles 1         | total (    | Q.                |          |
| AND STATES A   |        |                  |            | Manager Street    | ALC: AND |

This will bring up the screen shown below. Scroll down the page to read the text, then click OK when you are finished to close this screen.

|                                        | VIS Plant Community Identification Tool                                                                                                    |
|----------------------------------------|----------------------------------------------------------------------------------------------------|
|                                        | Version 1.0.0.0                                                                                                    |
|                                        | Copyright © Office of Environment and Heritage NSW 2012                                                                                                    |
| GOVERNMENT                             | Office of Environment and Heritage NSW                                                                                                    |
| Office of<br>Environment<br>& Heritage | Overview The standard operational classification hierarchy for native vegetation in NSW incorporates three nested classifications, Vegetation Formations, Vegetation Classes and Plant Community Types. The plant community types and their relationships to vegetation formations and classes are maintained in the Vegetation Information System (VIS) Classification database (version 20). The NSW plant community type (PCT) classification database (version 20). The NSW plant community type (PCT) classification was developed in 2011 to establish an unambiguous master community-level classification for use in vegetation mapping programs, BioMetric-based regulatory decisions, and as a standard typology for other planning and data gathering programs. A plant community type can be searched for within the system by various parameters so that a user can identify a plant community they are observing with reference to the vegetation classification. This Tool is designed to assist you in identifying in the field communities managed with the NSW Vegetation Information System's on-line VIS |
|                                        | <u> </u>                                                                                                    |

You can open the PCT Id Tool interface by scrolling over the middle of the main page and clicking in the highlighted area as shown below.

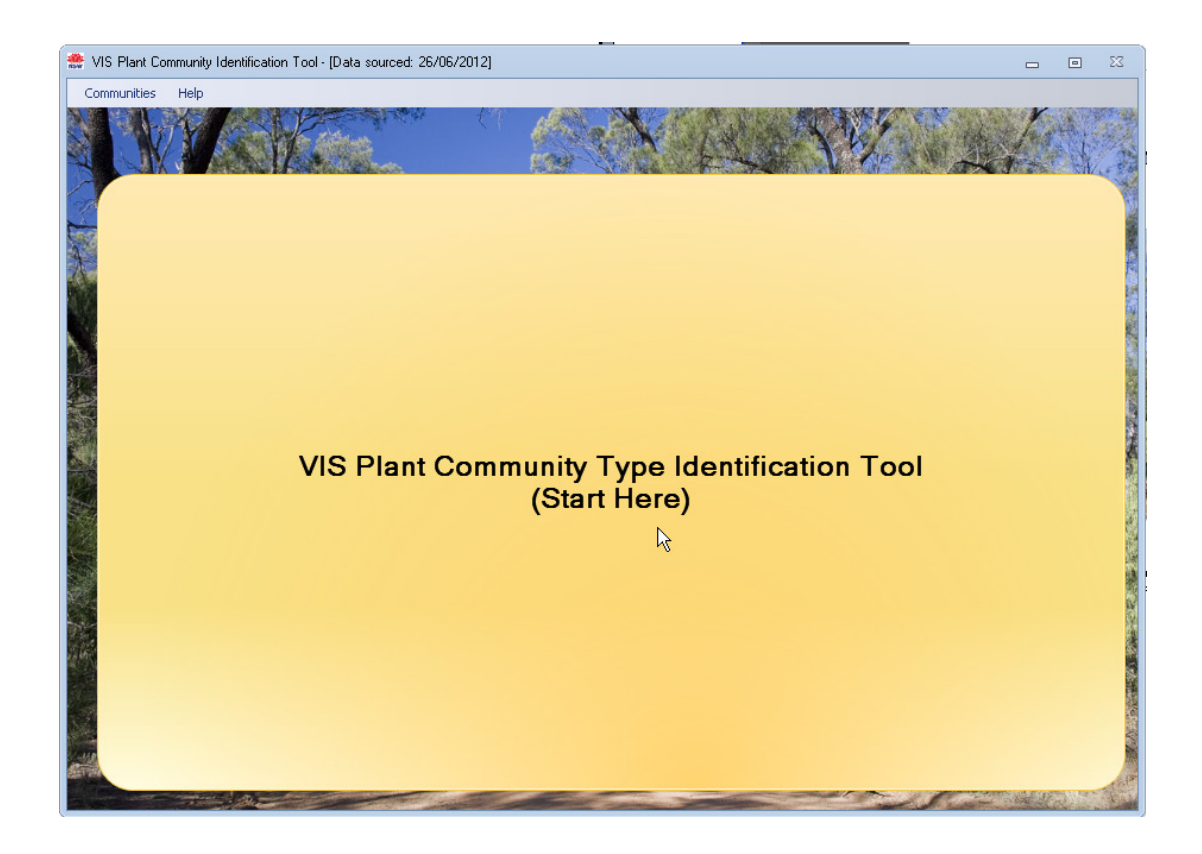

Alternatively, you can open the interface by scrolling over the 'Communities' at the top and click to select the Plant Community Type Identification Tool option as shown below.

| VIS Plant Community Type Identification <u>I</u> ool         Alt+T           Exit         Alt+X |   |                                         | <u>H</u> elp  | ommunities    |
|-------------------------------------------------------------------------------------------------|---|-----------------------------------------|---------------|---------------|
| E <u>x</u> it Alt+X                                                                             | 1 | Type Identification <u>I</u> ool Alt+T  | t Community T | VIS Plan      |
|                                                                                                 |   | Alt+X                                   |               | E <u>x</u> it |
|                                                                                                 |   | AND AND AND AND AND AND AND AND AND AND | Y ANS         | N             |

Once you have opened the Tool interface the page shown below will appear.

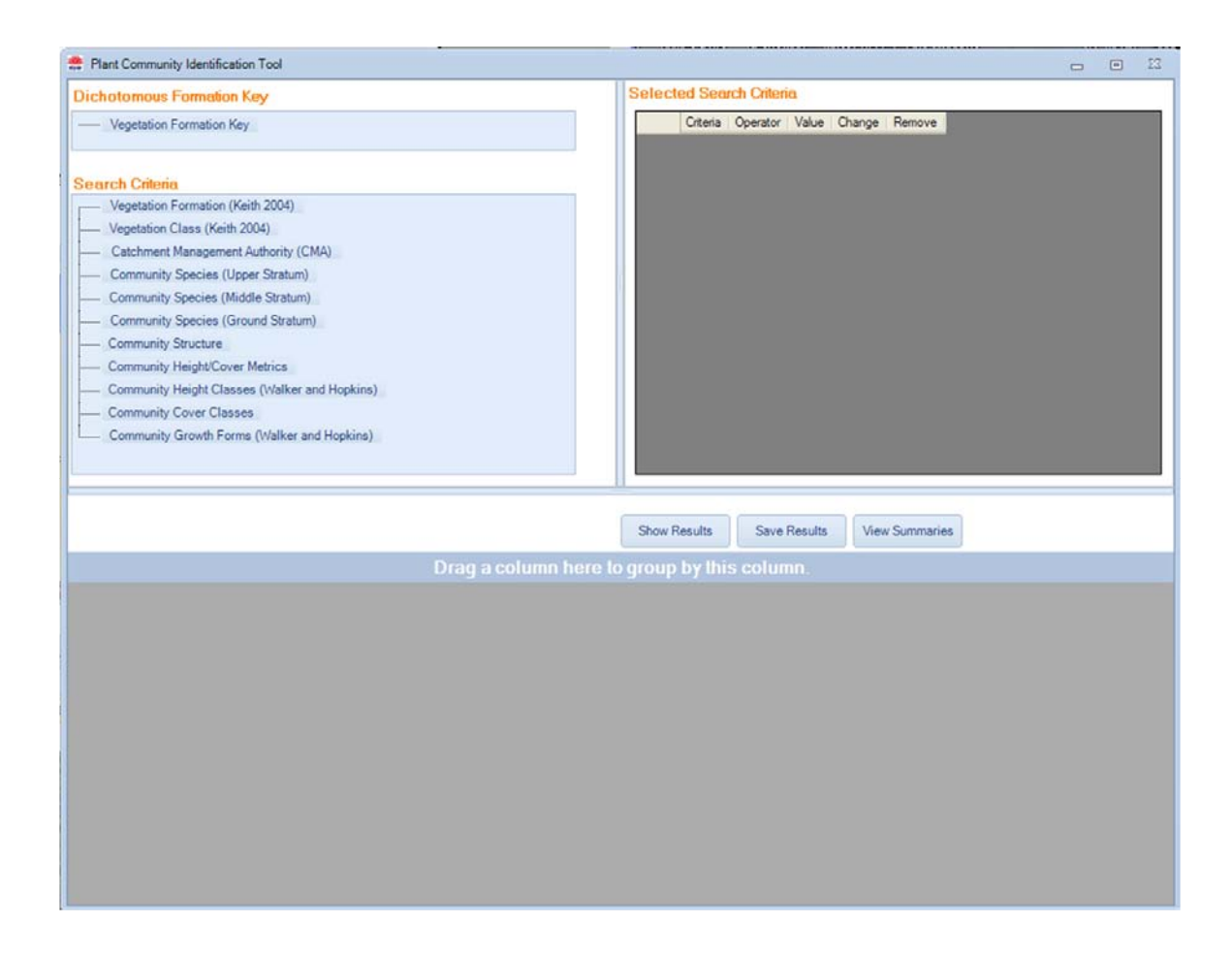

## 5.1 Dichotomous Formation Key

The Dichotomous Formation Key is an <u>optional</u> way to select Vegetation Formations and Classes (Keith, 2004). Both Formation and Class may also be selected directly via the Search Criteria (see <u>Section 4.2.1 Vegetation Formation and Class</u>). The Dichotomous Key provides a way to determine the Formation and/or Class depending on diagnostic information.

The key is a series of questions, each with two alternative answers (e.g. A and A\*). To use the key, read both alternative answers, choose the most correct one and go to the next question immediately below the correct answer until you reach a formation name in *italics*. Note that for some formations there is more than one possible path to arrive at the formation. (after Keith, 2004).

To open the Dichotomous Key, click on **Vegetation Formation Key** as shown below.

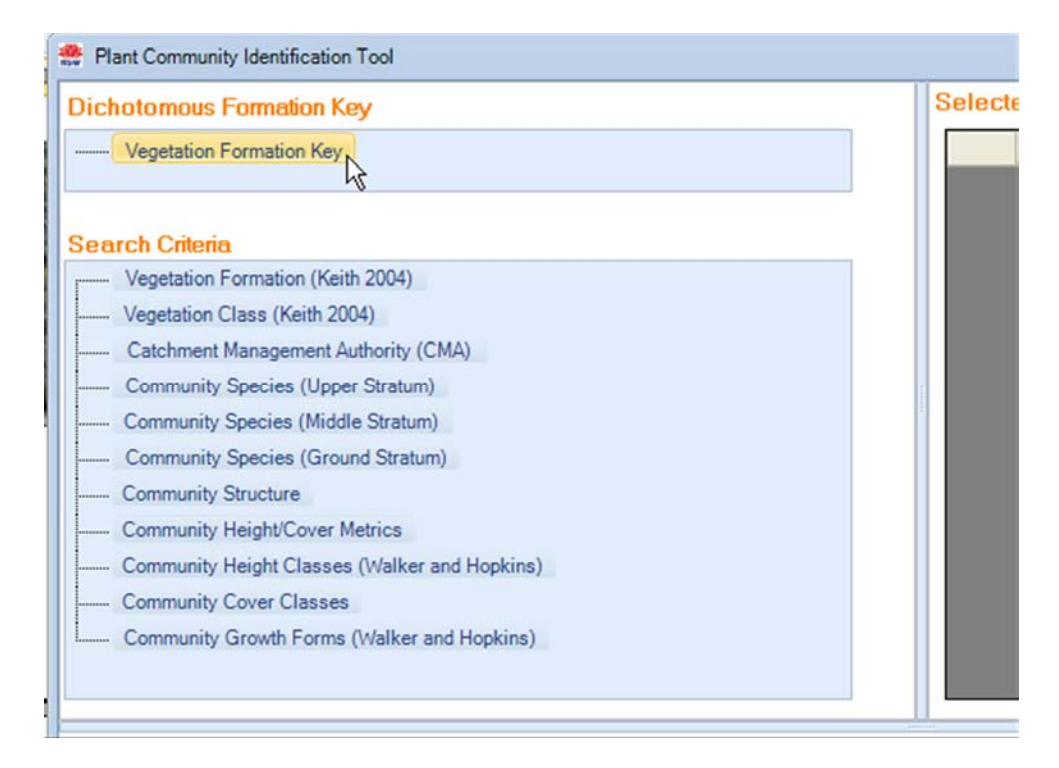

This will open the first level of the Key as shown below.

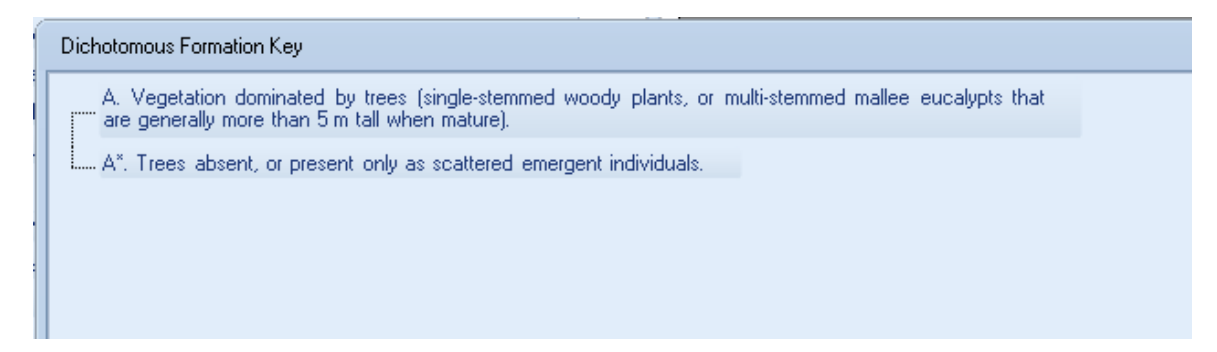

To open the next levels in the key, click on the + sign to the left of the relevant option, as shown below.

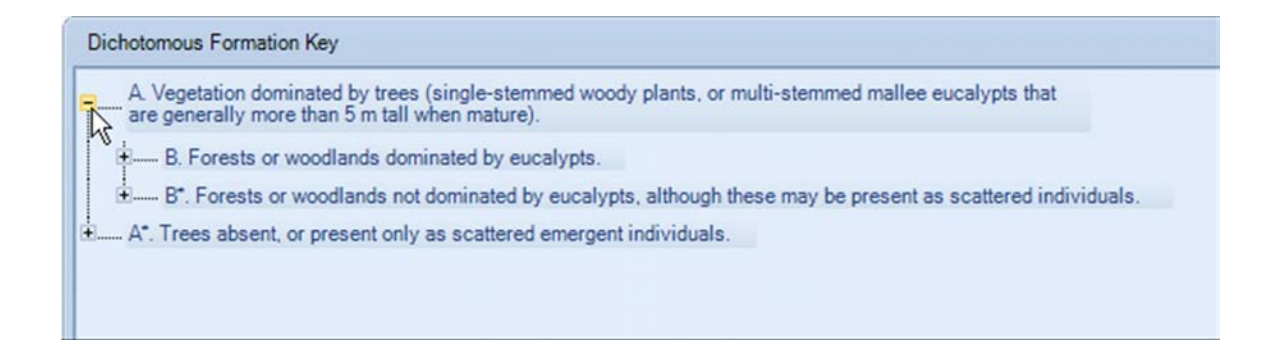

To close a level, click on the – sign next to the relevant level. Please note that you can open each level independent of other levels, i.e. unless you close a level it will remain open. Keep

choosing the appropriate path until you reach the Formation description; this will be marked by a capital  $F - (icon \frac{10}{2})$ , as shown below.

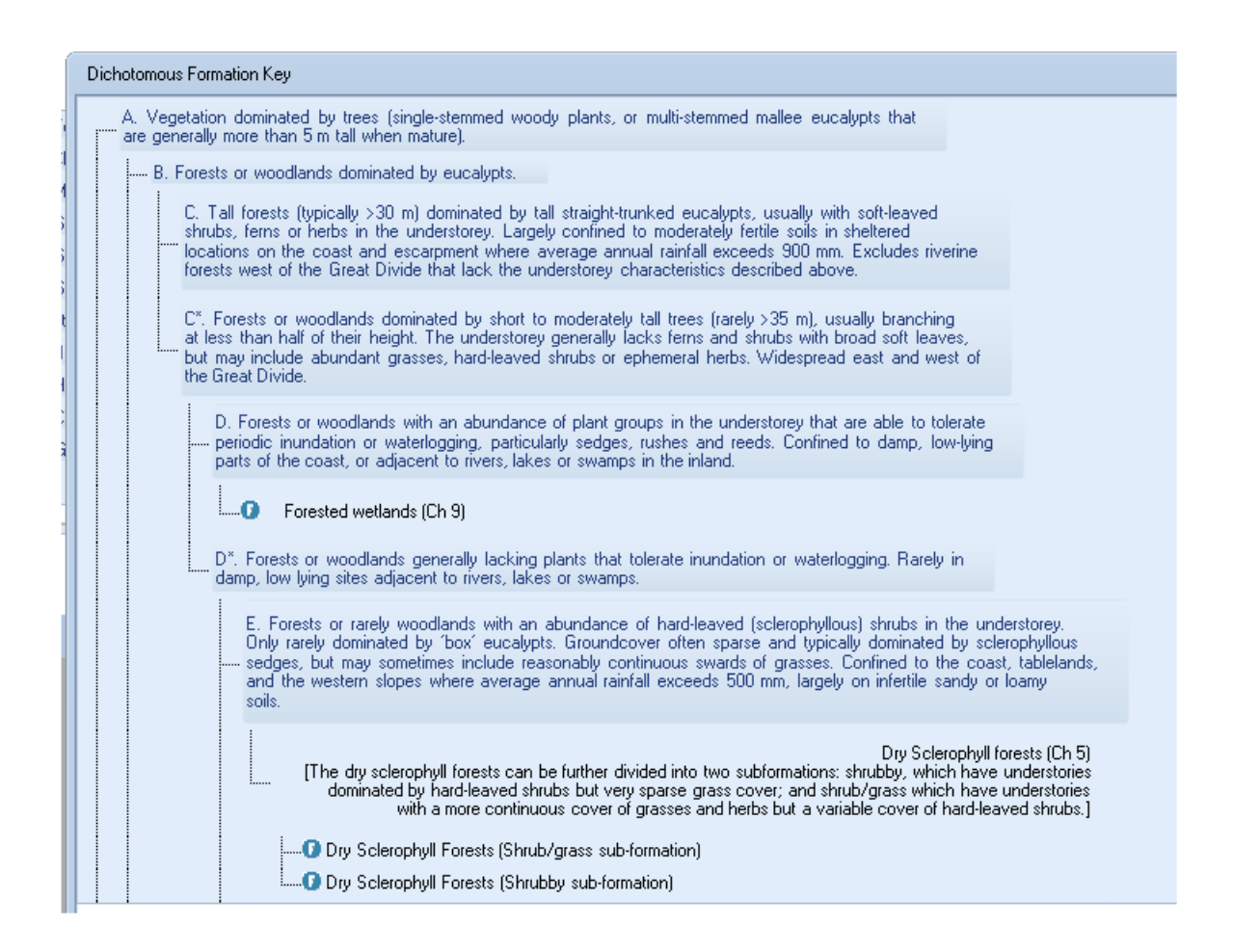

If the Formation is subdivided e.g. Grassy Subformations and Shrubby Subformations, you will need to go to the relevant subformation to select the entry for the search, as shown below.

| Dichotomous Formation Key                                                                                                    |
|----------------------------------------------------------------------------------------------------|
| A Vegetation dominated by trees (single-stemmed woody plants, or multi-stemmed mallee eucalypts that are generally more than 5 m tall when mature).                                                                                                    |
| B. Forests or woodlands dominated by eucalypts.                                                                                                    |
| C. Tall forests (typically > 30 m) dominated by tall straight-trunked eucalypts, usually with soft-leaved shrubs, ferns or herbs in the understorey.                                                                                                    |
| Wet Sclerophyll forests (Ch 2)<br>[The wet sclerophyll forests can be further divided into two subformations: shrubby, which have understories<br>dominated by soft-leaved shrubs but only sparse grass cover; and grassy, which have understories dominated<br>by a more continuous cover of grasses and herbs but only sparse shrub cover.] |
| K Wet Sclerophyll Forests (Grassy subformation)                                                                                                    |
| Montane Wet Sclerophyll Forests                                                                                                    |
| Northern Hinterland Wet Sclerophyll Forests                                                                                                    |
| Northern Tableland Wet Sclerophyll Forests                                                                                                    |
| Southern Lowland Wet Sclerophyll forests                                                                                                    |
| Southern Tableland Wet Sclerophyll Forests                                                                                                    |
| + Wet Sclerophyll Forests (Shrubby subformation)                                                                                                    |
|                                                                                                    |
| B*. Forests or woodlands not dominated by eucalypts, although these may be present as scattered individuals.                                                                                                    |
|                                                                                                    |
|                                                                                                    |
|                                                                                                    |

To select a Formation, click once to highlight the relevant formation and then click OK as shown below.

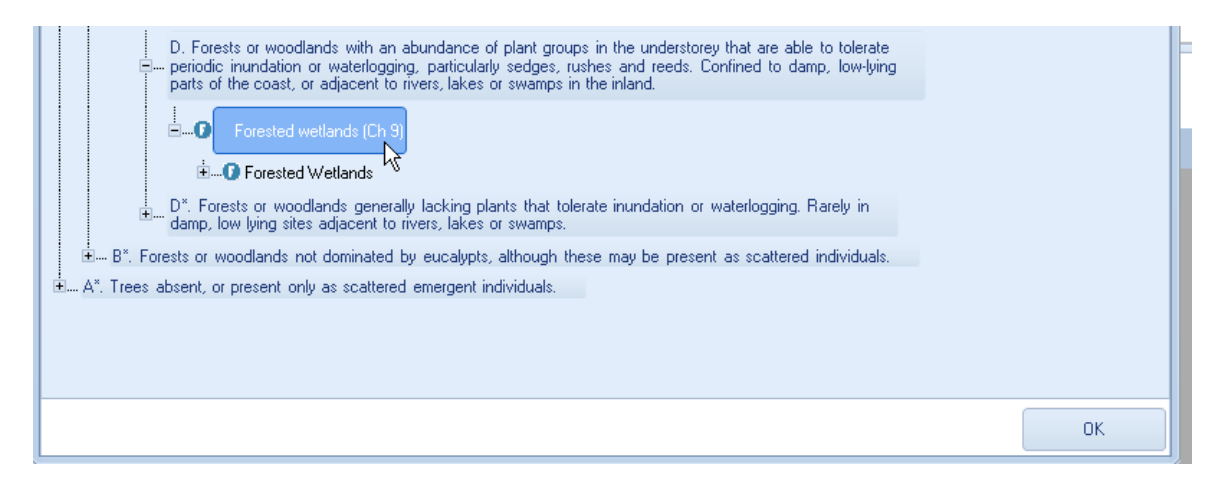

The selected Vegetation Formation will be added to the Selected Search Criteria box at the top right.

| S | elect | ed Search Criteria               |          |                          |        |        |
|---|-------|----------------------------------|----------|--------------------------|--------|--------|
|   |       | Criteria                         | Operator | Value                    | Change | Remove |
|   |       | Formation (Keith Formation 2004) | =        | Forested wetlands (Ch 9) | Change | Remove |
|   |       |                                  |          |                          |        |        |

To change or remove the selected criteria, click the Remove or Change button on the right of the relevant criterion.

If you wish to select a Vegetation Class, open the Class level using the + sign next to the Formation description as shown below.

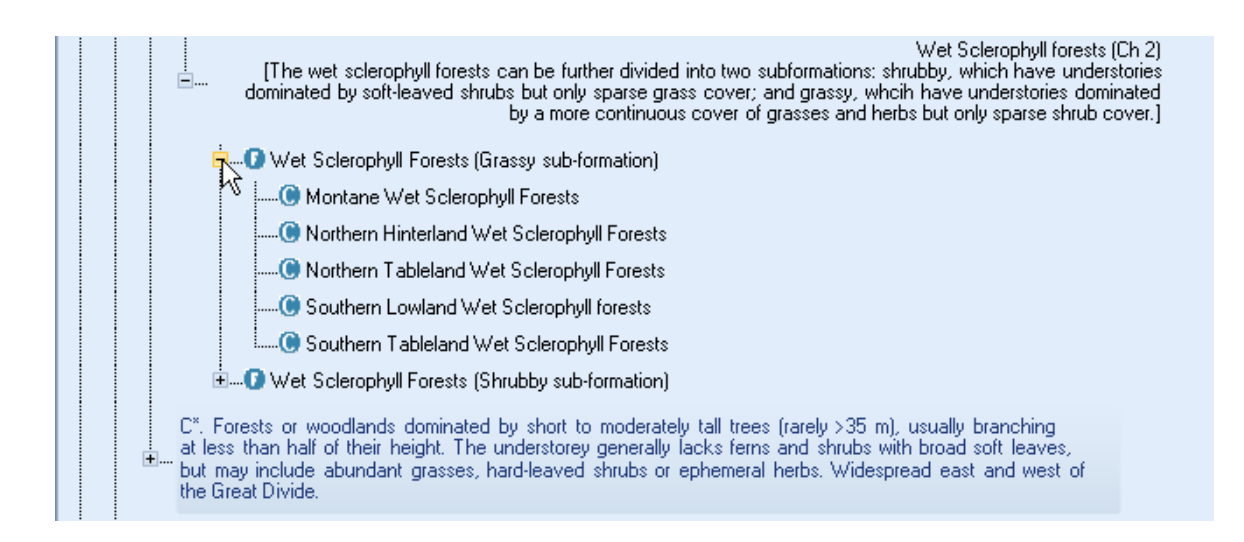

Select the desired Class by clicking once on the name to highlight, then click OK, as shown below.

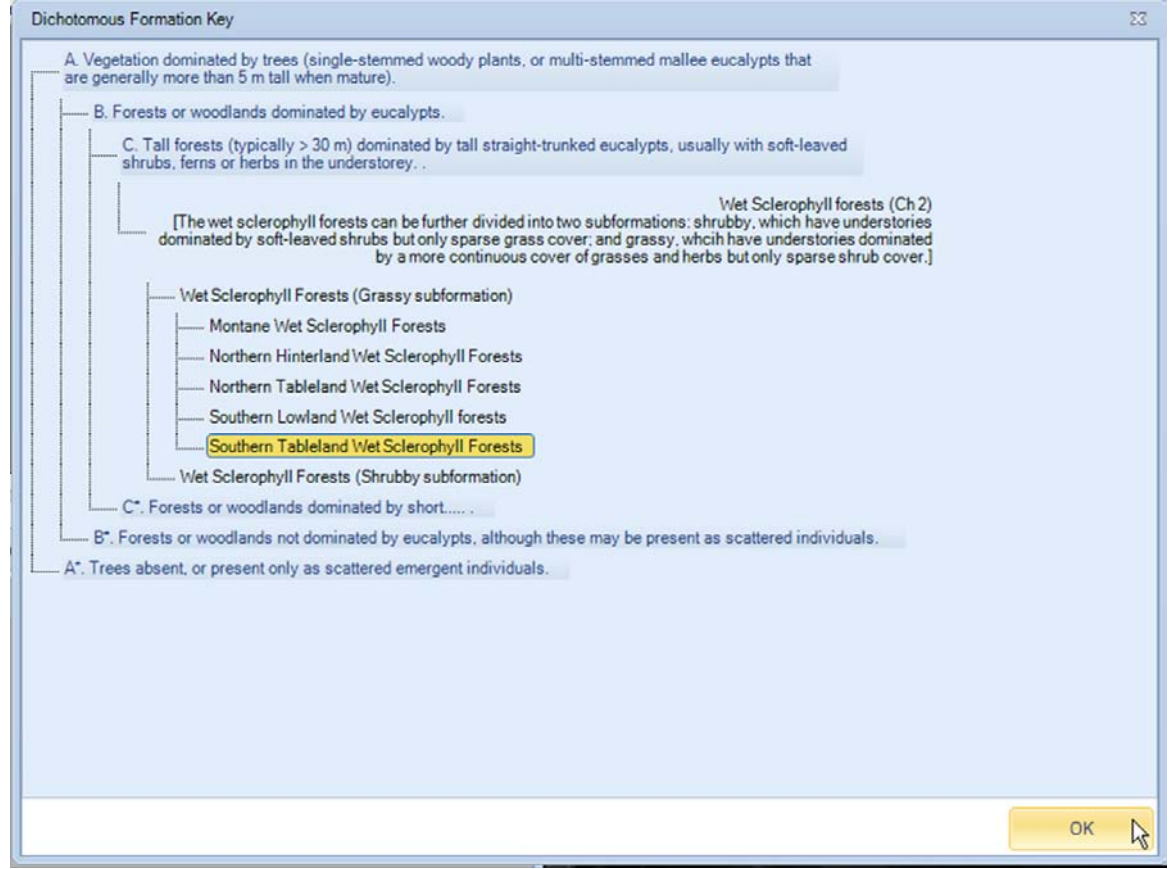

The selected Vegetation Class will be added to the Selected Search Criteria box at the top right.

| Criteria                 | Operator | Value                                      | Change | Remove |  |
|--------------------------|----------|--------------------------------------------|--------|--------|--|
| Class (Keith Class 2004) | =        | Southern Tableland Wet Sclerophyll Forests | Change | Remove |  |

To change or remove the selected criterion, click the Remove or Change button on the right of the relevant criteria.

## 5.2 Search Criteria

The main area of the PCT Identification page is used to construct your search to identify and present summary information for individual plant community types. Please note that summary information for the relevant Vegetation Class and Formation can also be viewed as a result of your search.

## **5.2.1 Vegetation Formation and Class**

Selection of Vegetation Formation is via clicking the **Vegetation Formation (Keith 2004)** menu option, as shown below.

| Dich     | otomous Formation Key                         |
|----------|-----------------------------------------------|
|          | Vegetation Formation Key                      |
|          |                                               |
| Soa      | rch Critoria                                  |
|          | Vegetation Formation (Keith 2004).            |
|          | Vegetation Class (Keith 2004)                 |
|          | Catchment Management Authority (CMA)          |
|          | Community Species (Upper Stratum)             |
|          | Community Species (Biddle Stratum)            |
|          | Community Species (Midule Stratum)            |
|          | Community Species (chound Stratum)            |
|          | Community Structure                           |
| <b>†</b> |                                               |
|          | Lommunity Height Llasses (Walker and Hopkins) |
|          | Community Cover Classes                       |
| +        | Community Growth Forms (Walker and Hopkins)   |

This will open the list of Formations. Simply click once to highlight the relevant Formation (as shown below) then click OK.

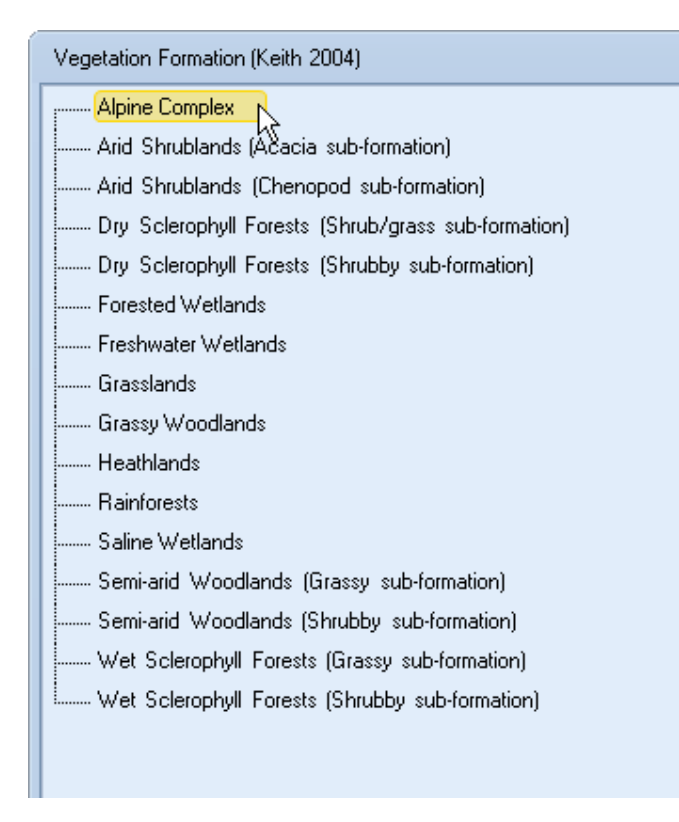

To select a Vegetation Class, click the **Vegetation Class (Keith 2004)** menu option, as shown below.

| 10000 | 🏥 Pla | ant Community Identification Tool             |
|-------|-------|-----------------------------------------------|
|       | Dict  | otomous Formation Key                         |
|       |       | Vegetation Formation Key                      |
|       | Sea   | rch Criteria                                  |
|       | ·     | Vegetation Formation (Keith 2004)             |
|       |       | Vegetation Class (Keith 2004)                 |
|       |       | Catchment Management Authority (CMA)          |
|       |       | Community Species (Upper Stratum)             |
|       |       | Community Species (Middle Stratum)            |
|       |       | Community Species (Ground Stratum)            |
|       |       | Community Structure                           |
|       | ÷     | Community Height/Cover Metrics                |
|       |       | Community Height Classes (Walker and Hopkins) |
|       |       | Community Cover Classes                       |
|       | ÷     | Community Growth Forms (Walker and Hopkins)   |
|       |       |                                               |

The Vegetation Classes will be grouped within their relevant Formations. Simply click on the + sign next to the appropriate Formation to open the list of relevant Classes, as shown below.

| Vegetation Class (Keith 2004) - Grouped By Vegetation Formation |
|-----------------------------------------------------------------|
| ROAlpine Complex                                                |
| 🔨 📖 🖲 Alpine Bogs and Fens                                      |
| Alpine Fjaeldmarks                                              |
| Alpine Heaths                                                   |
| Alpine Herbfields                                               |
|                                                                 |
|                                                                 |
|                                                                 |
|                                                                 |
| FO Forested Wetlands                                            |
|                                                                 |

Click once to highlight the relevant Vegetation Class then click OK.

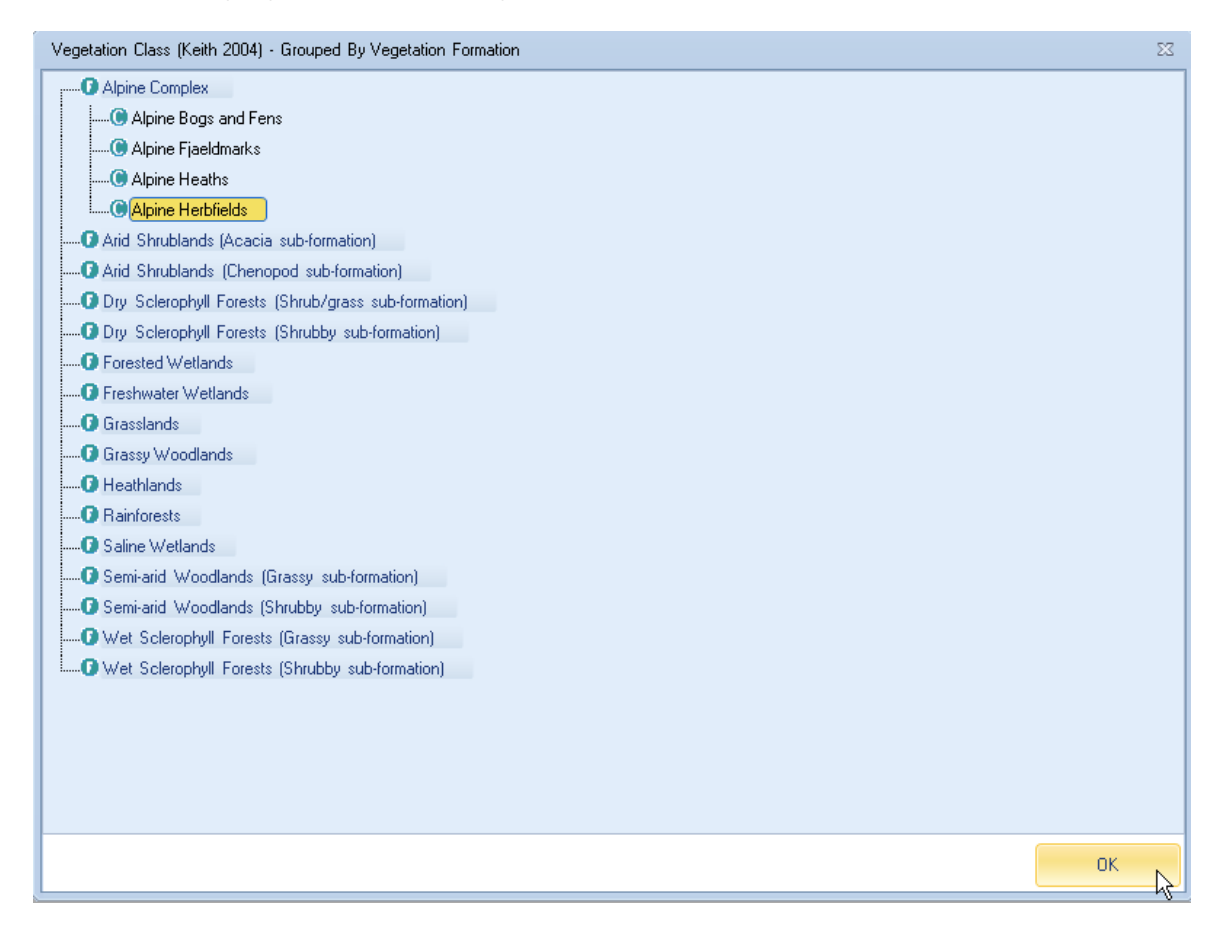

The selected information will be entered into the Search Criteria screen on the top right as shown below.

| 0 | elected Search Criteria  |          |                   |        |        |
|---|--------------------------|----------|-------------------|--------|--------|
|   | Criteria                 | Operator | Value             | Change | Remove |
|   | Class (Keith Class 2004) | =        | Alpine Herbfields | Change | Remove |

To change or remove the selected criteria, click the Remove or Change button on the right of the relevant criteria.

## 5.2.2 Catchment Management Authority

To select a Catchment Management Authority, click Catchment Management Authority (CMA) to bring up the list of CMAs, then click once to highlight the relevant CMA and click OK to enter the selected CMA into the Search Criteria, as shown in the sequence of three figures below.

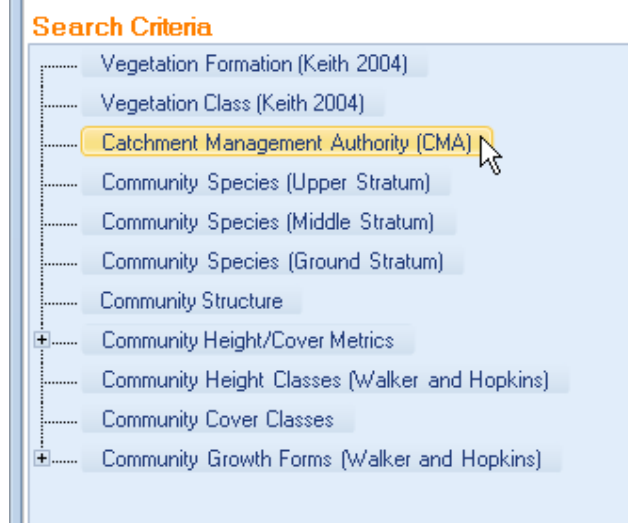

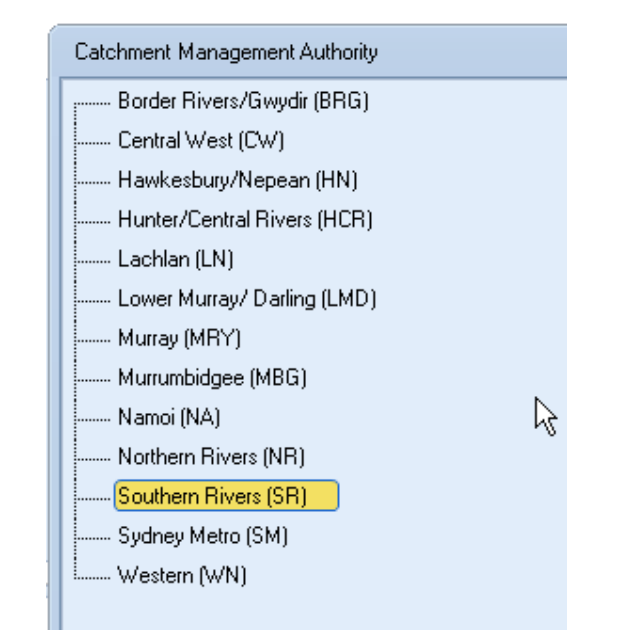

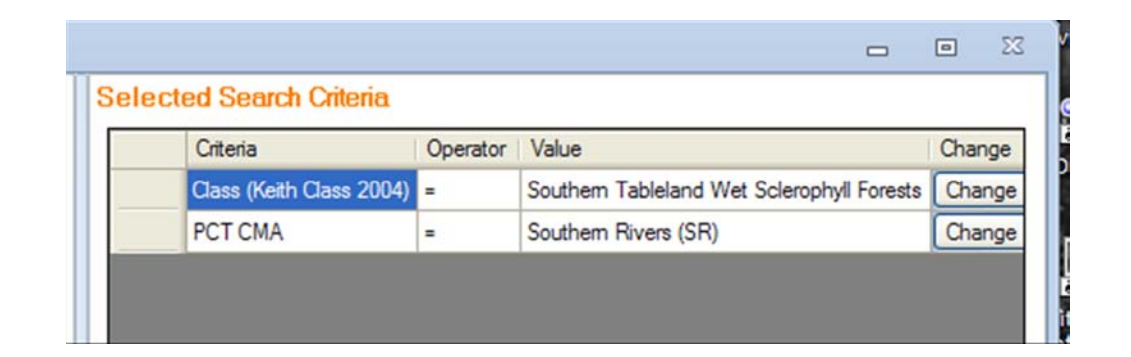

## 5.2.3 Community Species: All strata; or Upper, Middle or Ground Stratum

You can select PCTs by the scientific or common names of species recorded in the community, as indicated below.

| Sea   | rch Criteria                                  |   |
|-------|-----------------------------------------------|---|
| ····· | Vegetation Formation (Keith 2004)             |   |
|       | Vegetation Class (Keith 2004)                 |   |
|       | Catchment Management Authority (CMA)          |   |
|       | Community Species (All strata)                |   |
|       | Community Species (Upper Stratum)             |   |
|       | Community Species (Middle Stratum)            | = |
|       | Community Species (Ground Stratum)            | - |
|       | Community Structure                           |   |
|       | Community Height/Cover Metrics                |   |
|       | Community Height Classes (Walker and Hopkins) |   |
|       | Community Cover Classes                       |   |
|       | Community Growth Forms (Walker and Hopkins)   | - |
| · · · |                                               |   |

.....

Selection of Community Species is the same for the All strata, Upper, Middle and Ground Strata so only the Upper Stratum is detailed here. Using the All strata option searches for a species that is listed in any of the species lists ie Upper, Mid or Ground. If you want to select a species from within only one stratum, then use the relevant option.

Selection of species is by clicking the **Community Species (Upper Stratum)** menu option, as shown below.

| Sea | rch Criteria                                  |   |
|-----|-----------------------------------------------|---|
|     | Vegetation Formation (Keith 2004)             |   |
|     | Vegetation Class (Keith 2004)                 |   |
|     | Catchment Management Authority (CMA)          |   |
|     | Community Species (All strata)                |   |
| (   | Community Species (Upper Stratum)             |   |
|     | Community Species (Middle Stratum)            | = |
|     | Community Species (Ground Stratum)            |   |
|     | Community Structure                           |   |
| ÷   | Community Height/Cover Metrics                |   |
|     | Community Height Classes (Walker and Hopkins) |   |
|     | Community Cover Classes                       |   |
| ė   | Community Growth Forms (Walker and Hopkins)   | Ŧ |
|     |                                               |   |

This will open the species selection screen as shown below.

| Community Species (Upper Stratum) | 1                                                                 | 3 |
|-----------------------------------|-------------------------------------------------------------------|---|
| k₃ ∏                              | Add common name to species search<br>ype in a species name :<br>* |   |
|                                   | ОК                                                                |   |

To search for a species, you can search using only the scientific name, or include the common name in the search – simply check or uncheck the Add common name to species search as required. The field will auto-search based on any three or more letters entered into the Type in a species name field once there is a pause of two seconds in typing, and will retrieve matches

for species names commencing with these letters. So typing 'euc' will retrieve all species with Genus name beginning with 'euc'. To use the species suffix to search on rather than select from a list based on genus, you can either type the full genus name and at least three letters of the species name, as shown immediately below, or type three (or more letters) of the genus name then + then three or more letters of the species name, e.g. euc+cam, as shown in the subsequent figure below.

#### Add common name to species search

#### Type in a species name :

| eucalyptus cam                                               | +   |
|--------------------------------------------------------------|-----|
| Eucalyptus camaldulensis : River Red Gum                     |     |
| Eucalyptus camaldulensis subsp. camaldulensis : Riv& Red Gum | ≡   |
| Eucalyptus cameronii : Diehard Stringybark                   | -   |
| Eucalyptus cameronii x mckiei :                              |     |
| Eucalyptus camfieldii : Heart-leaved Stringybark             |     |
| Eucalyptus camfieldii x capitellata :                        |     |
| Eucaluptus campapulata : New England Blackbutt               | •   |
|                                                              | ι., |
|                                                              |     |

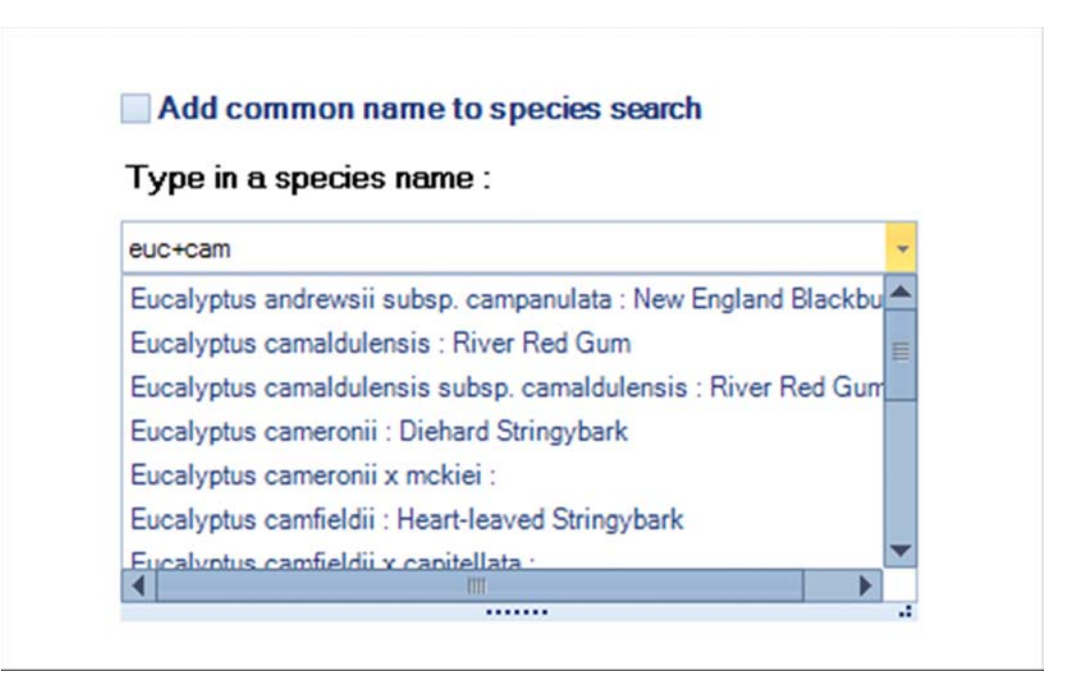

Please note there are no spaces for the + option, i.e. 'euc + cam' will not retrieve search results.

When the relevant species name appears, simply click once to select the name, then click OK to make it a search criterion, as shown in the two figures below.

| Type in a species name :                                      |   |  |
|---------------------------------------------------------------|---|--|
| euc+cam                                                       | + |  |
| Eucalyptus andrewsii subsp. campanulata : New England Blackbu |   |  |
| Eucalyptus camaldulensis : River Red Gum                      | E |  |
| Eucalyptus camaldulensis subsp. camaldulensis : River Red Gun |   |  |
| Eucalyptus cameronii : Diehard Stringybark                    |   |  |
| Eucalyptus cameronii x mckiei :                               |   |  |
| Eucalyptus camfieldii : Heart-leaved Stringybark              |   |  |
| Fycalvotus camfieldii x canitellata                           | - |  |
|                                                               |   |  |

| ype in a species name :                 |   |  |
|-----------------------------------------|---|--|
| ucalyptus camaldulensis : River Red Gum | • |  |
|                                         |   |  |
|                                         |   |  |
|                                         |   |  |
|                                         |   |  |
|                                         |   |  |
|                                         |   |  |
|                                         |   |  |
|                                         |   |  |
|                                         |   |  |
|                                         |   |  |
|                                         |   |  |

The selected name will appear in the Search Criteria box at the top right.

## **5.2.4 Community Structure**

To search by Community Structure (e.g. 'Woodland', 'Open Woodland') click the Community Structure option from the criteria list as shown below.

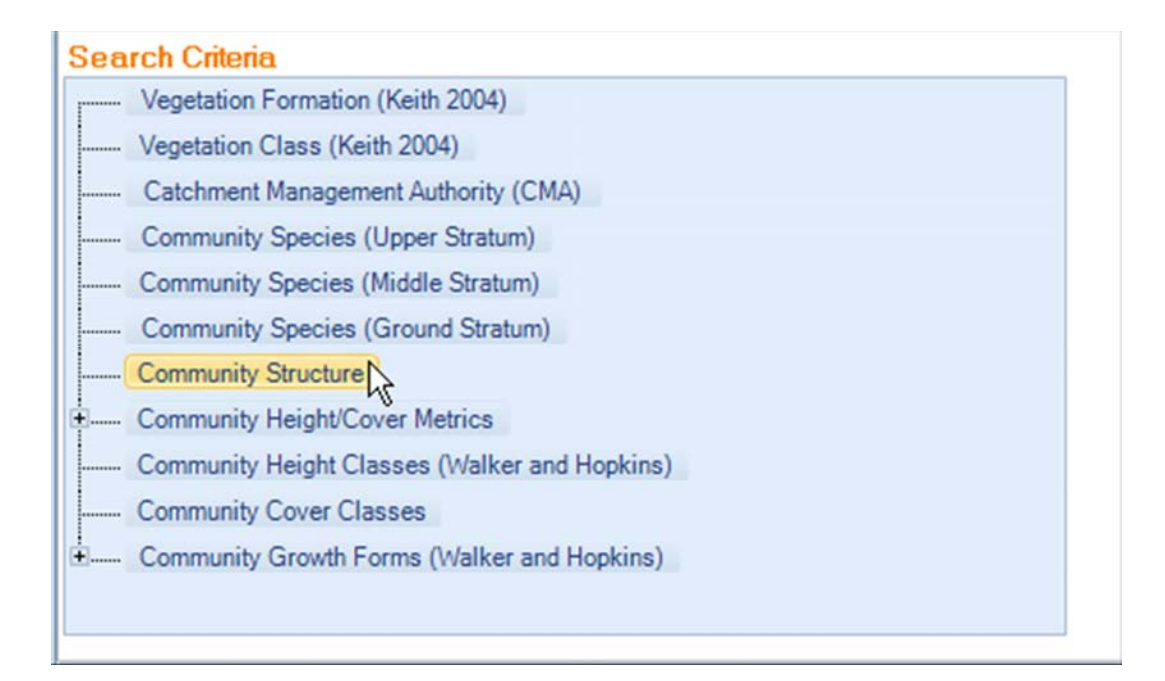

This will open the list of available Community Structure terms as shown below.

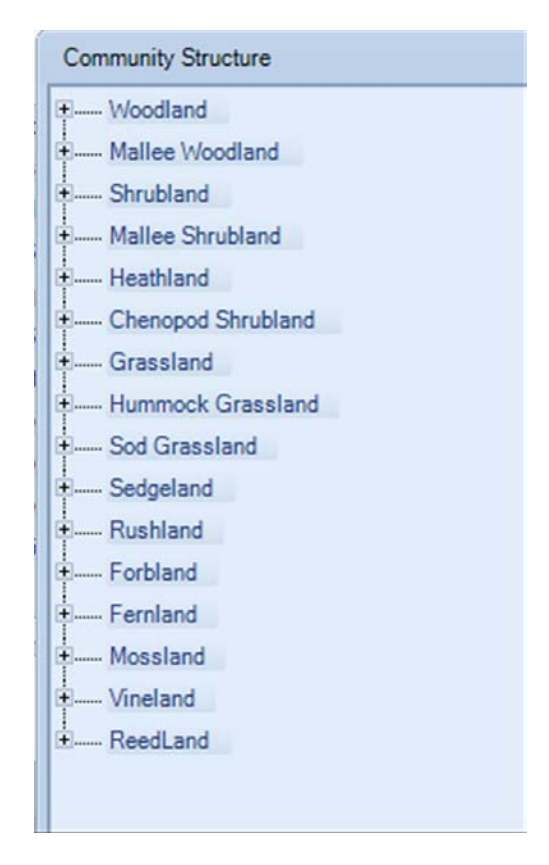

Each of these terms contains the list of relevant community structures as defined in Walker and Hopkins (1990) for that growth form group (N.B. Woodland contains 'forest' as well as 'woodland' types). Click on the + sign next to the relevant group to open the community structure terms within that group, click once to highlight the relevant term then click OK to add the term to the search criteria, as shown below.

| Community Structure | 23  |
|---------------------|-----|
| Woodland            |     |
| Closed Forest       |     |
| Open Forest         |     |
| Woodland            |     |
| Open Woodland       |     |
| Isolated Woodland   |     |
| Clumped Woodland    |     |
| Mallee Woodland     |     |
| Shrubland           |     |
| Mallee Shrubland    |     |
| Heathland           |     |
| Chenopod Shrubland  |     |
| Grassland           |     |
| Hummock Grassland   |     |
| Sod Grassland       |     |
| Sedgeland           |     |
| Rushland            |     |
| Forbland            |     |
| Fernland            |     |
| Mossland            |     |
| Vineland            |     |
| ReedLand            |     |
|                     |     |
|                     |     |
|                     |     |
|                     | OKN |
|                     | 4   |

The selected term will appear in the Search Criteria box at the top right.

## 5.2.5 Community Height (Mean)/ Cover (Mean) Metrics

You can search for plant community types by specifying actual measures of structure in terms of height and cover for the community. Click on the + sign next to the Community Height/Cover Metrics option in the Search Criteria list to open the two available paths as shown below.

| Search Criteria                               |         |
|-----------------------------------------------|---------|
| Vegetation Formation (Keith 2004)             | <b></b> |
| Vegetation Class (Keith 2004)                 |         |
| Catchment Management Authority (CMA)          |         |
| Community Species (Upper Stratum)             |         |
| Community Species (Middle Stratum)            |         |
| Community Species (Ground Stratum)            | -       |
| Community Structure                           |         |
| Community Height/Cover Metrics                |         |
| Community Height                              |         |
| Community Cover                               |         |
| Community Height Classes (Walker and Hopkins) |         |
| Community Cover Classes                       | _       |
|                                               |         |

Click on Community Height to open the relevant dialogue box as shown below.

| Í, | Community Height (m)                      |
|----|-------------------------------------------|
| 0  |                                           |
|    | Please input a community height in metres |
|    | Operator : Select Operator *              |
|    | Mean Height Value : Empty                 |
|    |                                           |
|    |                                           |

Select the appropriate operator for the mean height you are interested in. The operators provided are shown below.

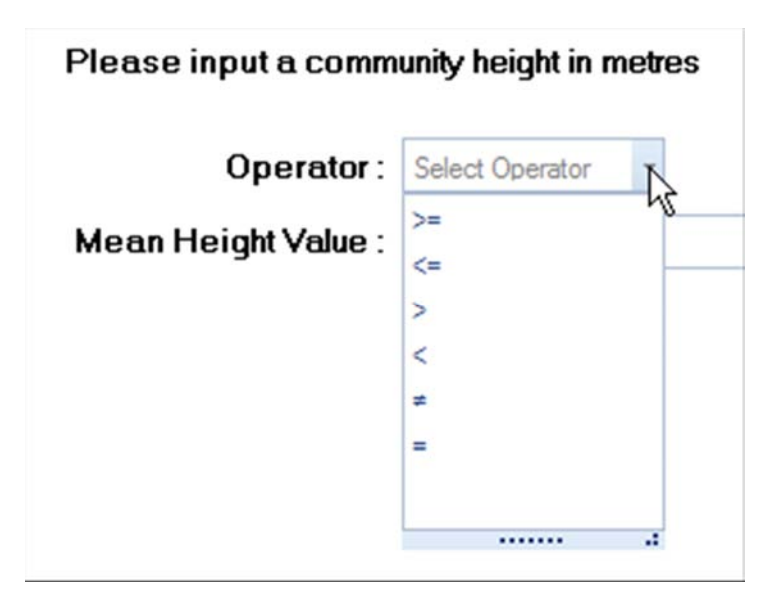

To search within a range you will need to define each end of the range separately as a single entry for a range is not supported. Simply create one criterion based on one end of the range, add it to the Search Criteria list, then create another criterion to define the other end of the range and add that to the list.

Enter the actual figure (integer) to represent the mean height in metres, then click OK as shown below (example below defines mean height equal to or greater than 5 metres).

| Community Height (m)                                                                                         | 23 |
|----------------------------------------------------------------------------------------------------|----|
| Community Height (m) Please input a community height in metres Operator: ::::::::::::::::::::::::::::::::::: | 23 |
| ок                                                                                                    | R  |

The selected term will appear in the Search Criteria box at the top right as shown below.

| Criteria                 | Operator | Value                                      | Change | Remove |
|--------------------------|----------|--------------------------------------------|--------|--------|
| Class (Keith Class 2004) | =        | Southern Tableland Wet Sclerophyll Forests | Change | Remove |
| PCT CMA                  | =        | Southern Rivers (SR)                       | Change | Remove |
| Upper Stratum Species    | Contains | Eucalyptus camaldulensis                   | Change | Remove |
| PCT Community Structure  | =        | Open Forest                                | Change | Remove |
| HeightMean               | >=       | 5                                          | Change | Remove |

Click on Community Cover to open the relevant dialogue box as shown below.

| Community Cover (%)  |                                       |
|----------------------|---------------------------------------|
|                      |                                       |
|                      |                                       |
| Please input the com | munity cover estimate as a percentage |
| Operator :           | Select Operator                       |
|                      | Select Operator                       |
| Cover Type :         | 1N : Crown or Canopy Cover 🔹          |
| Mean Cover Value :   | Empty                                 |
|                      |                                       |
|                      |                                       |

Select the appropriate operator for the mean cover value you are interested in. The operators provided are shown below.

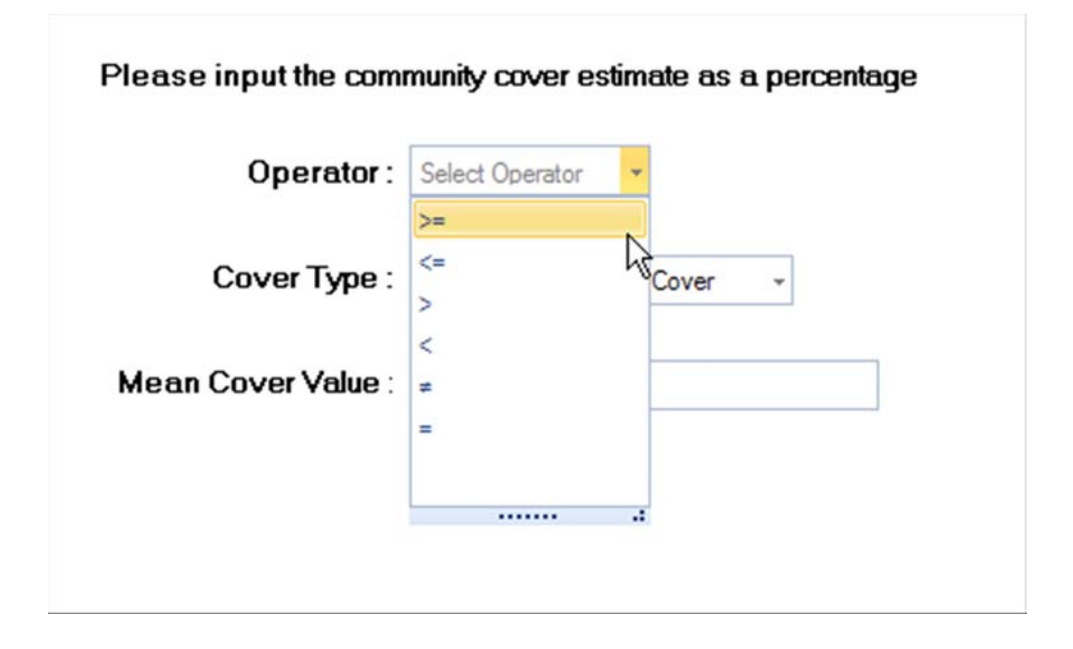

To search within a range you will need to define each end of the range separately as a single entry for a range is not supported. Simply create one criterion based on one end of the range, add it to the Search Criteria list, then create another criterion to define the other end of the range and add that to the list.

Next select the Cover Type you want to use, as shown below.

| Operator :       | >= •                          |    |
|------------------|-------------------------------|----|
| Cover Type :     | 1N : Crown or Canopy Cover    | N  |
|                  | 1N : Crown or Canopy Cover    | 74 |
| Mean Cover Value | 1C : Crown or Canopy Cover    |    |
|                  | 2N : Foliage Cover            | =  |
|                  | 2C : Foliage Cover            |    |
|                  | 3N : Percentage Cover         |    |
|                  | 3C : Percentage Cover         |    |
|                  | 4N : Projective Foliage Cover |    |
|                  |                               |    |

Further information on cover types is provided Walker and Hopkins (1990), specifically pp66-77, and a summary table from that publication is provided at Attachment 1.

Enter the actual figure (integer) to represent the cover percentage, then click OK as shown below (example below defines mean cover based on Crown or Canopy Cover type equal to or greater than 15%).

| Please input the com | munity cover estimate as a percentage |
|----------------------|---------------------------------------|
| Operator :           | >= •                                  |
| Cover Type :         | 1N : Crown or Canopy Cover ~          |
| Mean Cover Value :   | 15                                    |
|                      |                                       |
|                      |                                       |
|                      |                                       |
|                      |                                       |
|                      |                                       |
|                      |                                       |
|                      | ок                                    |

The selected term will appear in the Search Criteria box at the top right as shown below.

| <br>                     |           |          |       |             |      |  |  |  | <br> |
|--------------------------|-----------|----------|-------|-------------|------|--|--|--|------|
| Selected Search Criteria |           |          |       |             |      |  |  |  |      |
|                          | Criteria  | Operator | Value | Change Remo | ove  |  |  |  |      |
|                          | CoverMean | >=       | 15    | Change Rem  | nove |  |  |  |      |
|                          |           |          |       |             |      |  |  |  |      |
|                          |           |          |       |             |      |  |  |  |      |
|                          |           |          |       |             |      |  |  |  |      |
|                          |           |          |       |             |      |  |  |  |      |

## 5.2.6 Community Height Classes

Click on Community Height Classes in the Search Criteria list to bring up the list of Height Classes as shown in the two figures below.

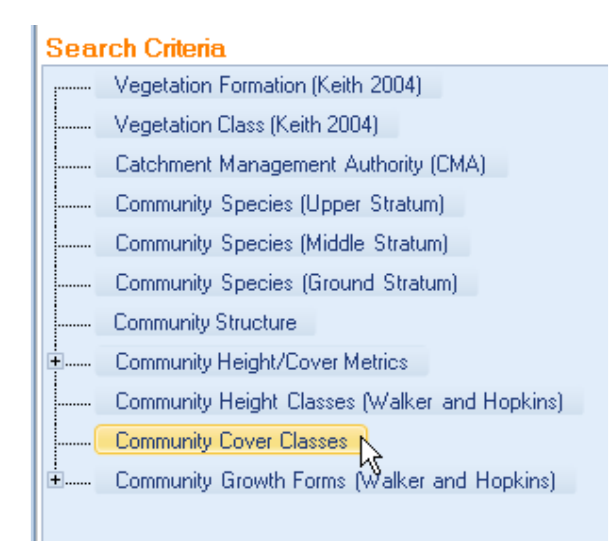

| Community Height Classes by Growth Form (Walker & Hopkins) |    | 23 |
|------------------------------------------------------------|----|----|
| 1+ palm (P)                                                |    |    |
| + treefern (P)                                             |    |    |
| + vine / twiner (L)                                        |    |    |
| bulbous / tuberous herb (B)                                |    |    |
| shrub (S)                                                  |    |    |
| woody herb (Q)                                             |    |    |
| tree (T)                                                   |    |    |
| mallee (M)                                                 |    |    |
| mallee shrub (Y)                                           |    |    |
| chenopod shrub (C)                                         |    |    |
| cycad (A)                                                  |    |    |
| fern (E)                                                   | A  |    |
| heath shrub (Z)                                            | -0 | E  |
| sedge (V)                                                  |    |    |
| 🕂 alga (3)                                                 |    |    |
| fungus (0)                                                 |    |    |
| epiphytic herb (K)                                         |    |    |
| hummock grass (H)                                          |    |    |
| mistletoe (I)                                              |    |    |
| samphire (U)                                               |    |    |
| tussock grass / graminoid (G)                              |    |    |
| anthorrhoea (grass tree) (X)                               |    |    |
| forb (F)                                                   |    |    |
| graminiform (J)                                            |    |    |
| it lichen (N)                                              |    | -  |
|                                                            |    | ОК |

Each of these terms contains the list of relevant community height classes as defined in Walker and Hopkins (1990) for that growth form group. Click on the + sign next to the relevant group to open the community height classes within that group, click once to highlight the relevant term then click OK to add the term to the search criteria, as shown in the sequence below.

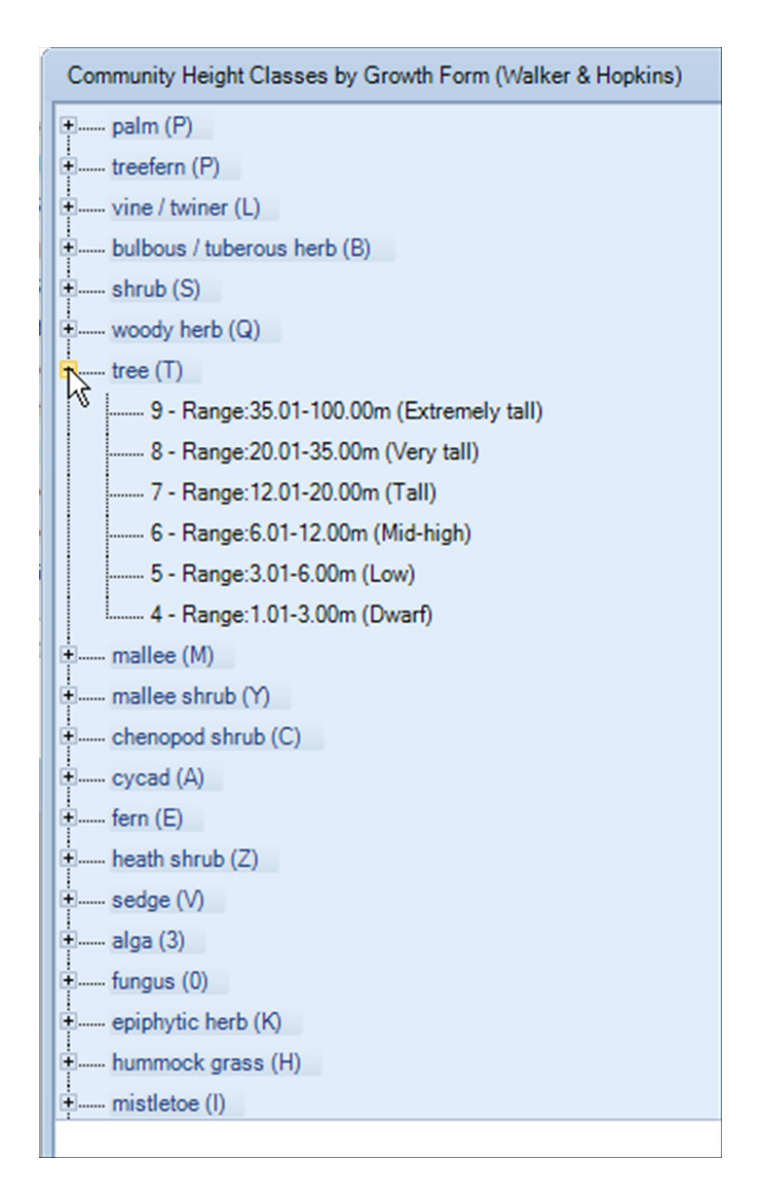

| Í  | Community Height Classes by Growth Form (Walker & Hopkins) | 23 |
|----|------------------------------------------------------------|----|
| ł  | palm (P)                                                   | -  |
| ¢  | treefern (P)                                               |    |
| 2  | vine / twiner (L)                                          |    |
| 12 | bulbous / tuberous herb (B)                                |    |
| 2  | shrub (S)                                                  |    |
| ä  | woody herb (Q)                                             |    |
| ł  | tree (T)                                                   |    |
| i  | 9 - Range:35.01-100.00m (Extremely tall)                   |    |
| i  | 8 - Range:20.01-35.00m (Very tall)                         |    |
| ł  |                                                            |    |
| 2  | 6 - Range:6.01-12.00m (Mid-high)                           |    |
| N. | 5 - Range:3.01-6.00m (Low)                                 | -  |
| -  | 4 - Range:1.01-3.00m (Dwarf)                               | 1  |
| 1  | mallee (M)                                                 |    |
|    | mallee shrub (Y)                                           |    |
|    | chenopod shrub (C)                                         |    |
| I  | cycad (A)                                                  |    |
| l  | fern (E)                                                   |    |
| I  | heath shrub (Z)                                            |    |
| I  | sedge (V)                                                  |    |
| I  | alga (3)                                                   |    |
| I  | fungus (0)                                                 |    |
| I  | epiphytic herb (K)                                         |    |
| I  | hummock grass (H)                                          |    |
|    | mistletoe (I)                                              | -  |
|    | OK                                                         | R  |

The selected term will appear in the Search Criteria box at the top right as shown below.

| Selected Search Criteria |  |              |          |                                  |               |  |  |  |
|--------------------------|--|--------------|----------|----------------------------------|---------------|--|--|--|
|                          |  | Criteria     | Operator | Value                            | Change Remove |  |  |  |
|                          |  | Height Class | =        | 6 - Range:6.01-12.00m (Mid-high) | Change Remove |  |  |  |
|                          |  |              |          |                                  |               |  |  |  |

## 5.2.7 Community Cover Classes

Click on Community Cover Classes in the Search Criteria list to bring up the list of Height Classes. Click on the relevant Cover Class then click OK to add the term to the search criteria, as shown in the sequence below.

| Sea    | rch Criteria                                  |
|--------|-----------------------------------------------|
|        | Vegetation Formation (Keith 2004)             |
|        | Vegetation Class (Keith 2004)                 |
|        | Catchment Management Authority (CMA)          |
|        | Community Species (Upper Stratum)             |
|        | Community Species (Middle Stratum)            |
|        | Community Species (Ground Stratum)            |
|        | Community Structure                           |
| ÷      | Community Height/Cover Metrics                |
|        | Community Height Classes (Walker and Hopkins) |
| (      | Community Cover Classes                       |
| :<br>• | Community Growth Forms (Walker and Hopkins)   |
|        |                                               |

| Community Cover Classes                                                          | 23   |
|----------------------------------------------------------------------------------|------|
| Foliage cover 70-100% - Crown cover 80-100% - Percent cover 80-100% (d)          |      |
| Foliage cover 30-70% - Crown cover 50-80% - Percent cover 50-80% (c)             |      |
| Foliage cover 10-30% - Crown cover 20-50% - Percent cover 20-50% (i)             |      |
| Foliage cover less than 10% - Crown cover 0.25-20% - Percent cover 0.25-20% (r)  |      |
| Foliage cover ~0% (scattered) - Crown cover 0-0.25% - Percent cover 0-0.25% (bi) |      |
| Foliage cover ~0% (clumped) - Crown cover 0-0.25% - Percent cover 0-0.25% (bc)   |      |
| unknown (unknown)                                                                |      |
|                                                                                  |      |
|                                                                                  |      |
|                                                                                  |      |
|                                                                                  |      |
|                                                                                  |      |
|                                                                                  |      |
|                                                                                  |      |
|                                                                                  |      |
|                                                                                  |      |
|                                                                                  |      |
|                                                                                  |      |
|                                                                                  |      |
|                                                                                  |      |
|                                                                                  |      |
|                                                                                  |      |
|                                                                                  |      |
|                                                                                  |      |
|                                                                                  |      |
|                                                                                  | ок 🔓 |

The selected term will appear in the Search Criteria box at the top right as shown below.

|   | Se | Selected Search Criteria |           |          |                                                                      |        |        |  |  |  |
|---|----|--------------------------|-----------|----------|----------------------------------------------------------------------|--------|--------|--|--|--|
|   |    |                          | Criteria  | Operator | Value                                                                | Change | Remove |  |  |  |
|   |    |                          | CoverCode | =        | Foliage cover 30-70% - Crown cover 50-80% - Percent cover 50-80% (c) | Change | Remove |  |  |  |
| I |    |                          |           |          |                                                                      |        |        |  |  |  |

## 5.2.8 Community Growth Forms

You can search for plant community types by specifying the growth forms within the community overall, or within specific strata. Click on the + sign next to the Community Growth Forms (Walker and Hopkins) option in the Search Criteria list to open the two available paths as shown below.

| Search Criteria                               |   |
|-----------------------------------------------|---|
| Community Species (Upper Stratum)             | 4 |
| Community Species (Middle Stratum)            |   |
| Community Species (Ground Stratum)            |   |
| Community Structure                           |   |
| Community Height/Cover Metrics                |   |
| Community Height                              |   |
| Community Cover                               |   |
| Community Height Classes (Walker and Hopkins) |   |
| Community Cover Classes                       |   |
| Community Growth Forms (Walker and Hopkins)   |   |
| Growth Forms (Walker & Hopkins)               |   |
| Growth Forms by Stratum (Walker & Hopkins)    |   |

Click on Growth Forms (Walker and Hopkins) to bring up the list of growth forms. Open the subsections of growth forms by clicking the + sign next to the appropriate term, then click once to highlight the desired growth form then click OK to add the growth form to the Search Criteria as shown in the sequence below.

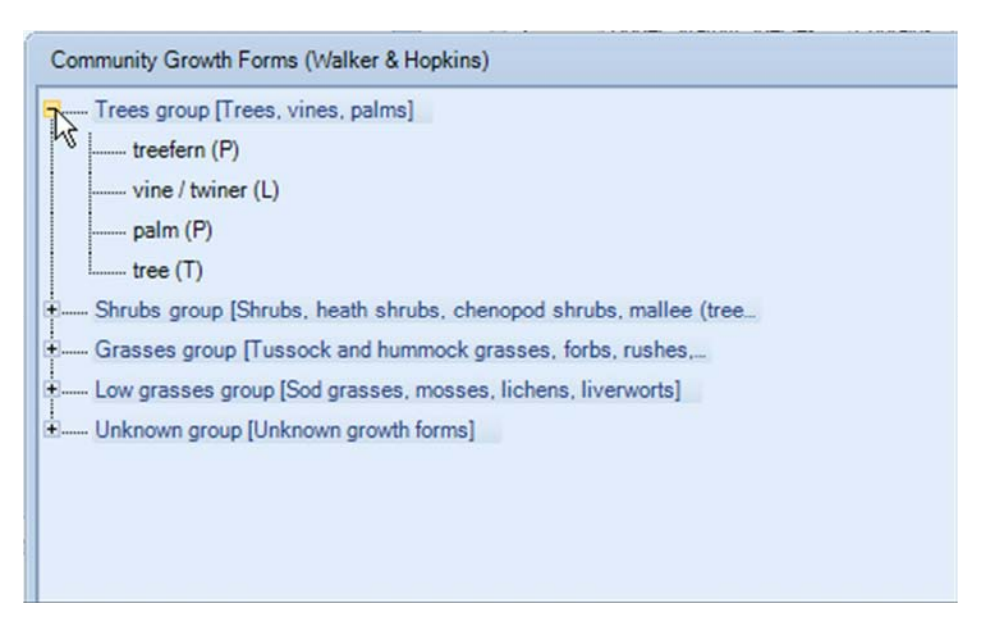

| Community Growth Forms (Walker & Hopkins)                         | 23 |
|-------------------------------------------------------------------|----|
| Trees group [Trees, vines, palms]                                 |    |
| treefern (P)                                                      |    |
| vine / twiner (L)                                                 |    |
| palm (P)                                                          |    |
| tree (T)                                                          |    |
| Shrubs group [Shrubs, heath shrubs, chenopod shrubs, mallee (tree |    |
| Grasses group [Tussock and hummock grasses, forbs, rushes,        |    |
| Low grasses group [Sod grasses, mosses, lichens, liverworts]      |    |
| Unknown group [Unknown growth forms]                              |    |
|                                                                   |    |
|                                                                   |    |
|                                                                   |    |
|                                                                   |    |
|                                                                   |    |
|                                                                   |    |
|                                                                   |    |
|                                                                   |    |
|                                                                   |    |
|                                                                   |    |
|                                                                   |    |
|                                                                   |    |
|                                                                   |    |
|                                                                   |    |
|                                                                   |    |
|                                                                   |    |
|                                                                   | ок |
|                                                                   | 4  |

The selected term will appear in the Search Criteria box at the top right as shown below.

| Selected Search Criteria |  |            |          |          |        |        |  |  |  |
|--------------------------|--|------------|----------|----------|--------|--------|--|--|--|
|                          |  | Criteria   | Operator | Value    | Change | Remove |  |  |  |
|                          |  | GrowthForm | =        | tree (T) | Change | Remove |  |  |  |
|                          |  |            |          |          |        |        |  |  |  |

Click on Growth Forms by Stratum (Walker & Hopkins). The Stratum selection screen will appear as shown below.

| ĺ | 🏶 Community Growth Forms by Stratum (Walker & Hopkins) |
|---|--------------------------------------------------------|
| ł | + Upper Stratum                                        |
| ł | Middle Stratum                                         |
|   | 🗄 Ground Stratum                                       |
|   |                                                        |
|   |                                                        |
| ł |                                                        |

Open the sub-lists by clicking the + sign until you reach the list of available growth forms (black font). Click once on the relevant growth form, as shown below, then click OK.

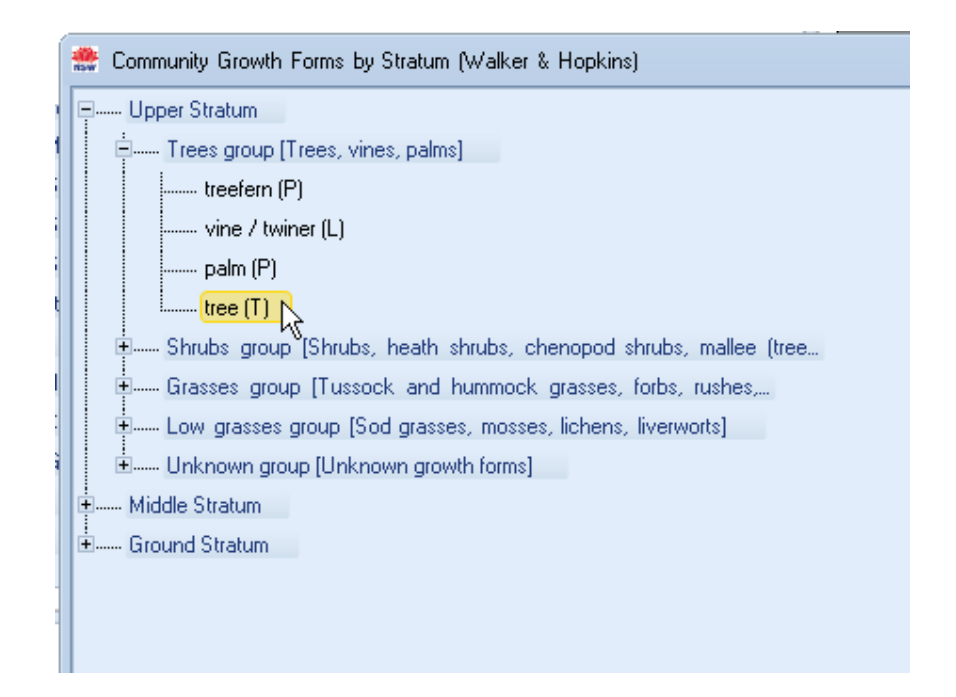

The selected term will appear in the Search Criteria box at the top right as shown below.

| S | Select | ed Search  | Criteria |          |        |        |
|---|--------|------------|----------|----------|--------|--------|
|   |        | Criteria   | Operator | Value    | Change | Remove |
|   |        | GrowthForm | =        | tree (T) | Change | Remove |
|   |        |            |          |          |        |        |

## 6 Show results

At any time while you are building your search criteria you can have the plant community types currently matching your criteria displayed. To do this, simply click the Show Results button and the results will be displayed in the results section at the bottom of the page as shown below in the sequence below.

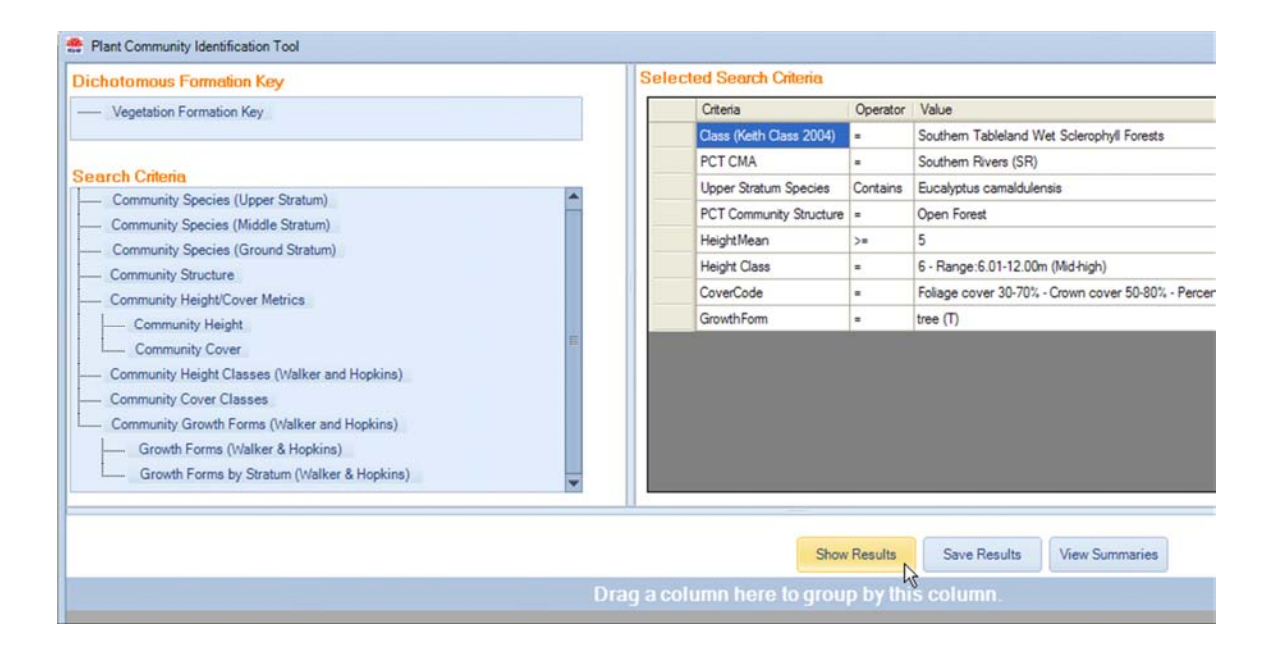

|   | Show Results Save Results View Summaries |                                    |                              |                               |               |    |  |
|---|------------------------------------------|------------------------------------|------------------------------|-------------------------------|---------------|----|--|
|   |                                          |                                    |                              |                               |               |    |  |
| l |                                          |                                    |                              | Drag a column her             |               |    |  |
| L |                                          | Formation                          | Class                        | Vegetation Type               | No of matches | GF |  |
| L | 1                                        | Forested Wetlands                  | Inland Riverine Forests      | River Red Gum-sedge domin     | 1             | 1  |  |
| L | 2                                        | Forested Wetlands                  | Inland Riverine Forests      | River Red Gum herbaceous-g    | 2             | 2  |  |
| L | 3                                        | Forested Wetlands                  | Inland Riverine Forests      | River Red Gum - Warrego Gr    | 1             | 1  |  |
| L | 4                                        | Forested Wetlands                  | Inland Riverine Forests      | River Red Gum - Warrego Gr    | 1             | 1  |  |
| L | 5                                        | Forested Wetlands                  | Inland Riverine Forests      | River Red Gum - wallaby gras  | 1             | 1  |  |
| L | 6                                        | Forested Wetlands                  | Inland Riverine Forests      | River Red Gum - Black Box w   | 1             | 1  |  |
| L | 7                                        | Forested Wetlands                  | Inland Riverine Forests      | River Red Gum - Lignum very   | 1             | 1  |  |
| L | 8                                        | Semi-arid Woodlands (Grassy subfor | Inland Floodplain Woodlands  | Black Box - Lignum woodland   | 1             | 1  |  |
| L | 9                                        | Semi-arid Woodlands (Grassy subfor | Inland Floodplain Woodlands  | Black Box open woodland wet   | 1             | 1  |  |
| L | 10                                       | Semi-arid Woodlands (Grassy subfor | Inland Floodplain Woodlands  | Black Box grassy open woodl   | 1             | 1  |  |
| L | 11                                       | Freshwater Wetlands                | Inland Floodplain Shrublands | Lignum shrubland wetland of t | 1             | 1  |  |
|   | 12                                       | Saline Wetlands                    | Inland Saline Lakes          | Stender Glasswort low shrubl  | 1             | 1  |  |
|   | 13                                       | Semi-arid Woodlands (Shrubby subf  | Riverine Sandhill Woodlands  | Cypress Pine woodland of so   | 1             | 1  |  |

The results area presents the matching list within a hierarchy of Vegetation Formation, Vegetation Class and Plant Community Type. To group the results alphabetically by one of these, simply drag the column name into the area above i.e. marked Drag a column here to group by this column. The figure below illustrates this by grouping by Class. To display the Plant Community Types within each group, click on the arrow to the left to open that group, as shown below (Inland Saline Lakes has been opened).

|   | Class ×                                |                     |                                                                                |    |  |  |  |  |
|---|----------------------------------------|---------------------|--------------------------------------------------------------------------------|----|--|--|--|--|
|   | Formation                              | Class               | Vegetation Type                                                                | No |  |  |  |  |
| Þ | Class : Inland Riverine Forests (16)   |                     |                                                                                |    |  |  |  |  |
| Þ | Class : Inland Floodplain Woodlands    | (8)                 |                                                                                |    |  |  |  |  |
| Þ | Class : Inland Floodplain Shrublands   | (10)                |                                                                                |    |  |  |  |  |
| + | <b>Class</b> : Inland Saline Lakes (2) |                     |                                                                                |    |  |  |  |  |
|   | Saline Wetlands                        | Inland Saline Lakes | Slender Glasswort low shrubland in saline wetland depressions in the semi-arid | 1  |  |  |  |  |
|   | Saline Wetlands                        | Inland Saline Lakes | Gypseous shrubland on rises in the semi-arid and arid plains                   | 1  |  |  |  |  |
| Þ | Class : Riverine Sandhill Woodlands    | (11)                |                                                                                |    |  |  |  |  |
| Þ | Class: Riverine Plain Woodlands (2)    |                     |                                                                                |    |  |  |  |  |
| Þ | Class : Brigalow Clay Plain Woodlands  | (5)                 |                                                                                |    |  |  |  |  |
| Ŀ | Class - North-west Floodplain Woodland | le (12)             |                                                                                |    |  |  |  |  |

To remove the grouping, simply click the x on the column name in the sort area as shown below. The list will revert to the non-sorted list.

| Formation                            | Class               |
|--------------------------------------|---------------------|
| Class : Inland Riverine Forests (16) |                     |
| Class : Inland Floodplain Woodlands  | (8)                 |
| Class : Inland Floodplain Shrublands | (10)                |
| ✓ Class : Inland Saline Lakes (2)    |                     |
| Saline Wetlands                      | Inland Saline Lakes |
| Saline Wetlands                      | Inland Saline Lakes |
|                                      |                     |

Each of the search criteria you have used will be listed in separate columns with 0 or 1 in the row for each plant community type listed to indicate if the PCT is matched (1) or not (0) on that criteria. There is an additional column, labelled 'No of matches' that shows the total number of criteria matched.

### 6.1 Sorting Results

You can sort the results list in ascending or descending order for any column by clicking on the relevant column header, as shown in the sequence below ('No of matches' is used as the example).

Show Results

|     | Drag a column h                                                   | ere to group b | y this |
|-----|-------------------------------------------------------------------|----------------|--------|
|     | Vegetation Type                                                   | No of match 🛆  | Upper: |
| phy | Messmate - Mountain Grey Gum moist open forest of granitic footh  | 1 4            | 1      |
| s   | Kybean Mallee Ash - Snow Gum heathy low open forest on the W      | 1              | 0      |
|     | Kunzea ambigua - Correa reflexa shrubland on skeletal granitic su | 1              | 1      |
| For | Narrow-leaved Peppermint - Silvertop Ash - Monkey Gum shrubby     | 1              | 1      |
| sts | Mountain Blue Gum - Turpentine moist shrubby open forest of the   | 1              | 0      |
|     |                                                                   |                | 1.1    |

|            | Drag a column here to grou |    |     |     |  |  |  |  |  |
|------------|----------------------------|----|-----|-----|--|--|--|--|--|
| Туре       | No of mat ▽                | KC | CMA | Upp |  |  |  |  |  |
| ss Pine    | 7 45                       | 0  | 0   | 0   |  |  |  |  |  |
| hite Cypr  | 7                          | 0  | 0   | 1   |  |  |  |  |  |
| River Coo  | 7                          | 0  | 0   | 1   |  |  |  |  |  |
| ee - River | 7                          | 0  | 0   | 1   |  |  |  |  |  |
| ss Pine    | 7                          | 0  | 0   | 0   |  |  |  |  |  |
| Rough-ba   | 6                          | 0  | 0   | 1   |  |  |  |  |  |
| Aock Oliv  | 6                          | 0  | 0   | 0   |  |  |  |  |  |
| dlrophark  | 6                          | 0  | 0   | 0   |  |  |  |  |  |

Click on the column header again to reverse the sort order.

You can also sort by columns or group by columns using the pop up options screen. Right click on the column heading you want to sort on or group by and the options menu will appear as shown below.

| No of matches |                             | llana One                | KC |
|---------------|-----------------------------|--------------------------|----|
| 3             | 18t                         | Sort Smallest to Largest | 1  |
| 3             | Â₹                          | Sort Largest to Smallest | 1  |
| 3             | Z×                          | Remove Sort              | 1  |
| 3             | $\mathbb{Y}_{\!\mathbf{X}}$ | Filter                   | 1  |
| 3             |                             | Clear Filter             | 1  |
| 3             |                             | Group by this column     | 1  |
| 3             |                             | 1                        | 1  |
| -             |                             |                          |    |

Select the option you want by clicking on it. The results of group by this column using the example No of matches column is shown below.

| Formation                                      | Class | Vegetation Type     | No of matches | UpperSpp | KC | UpperSpp1 |
|------------------------------------------------|-------|---------------------|---------------|----------|----|-----------|
| No of matches : 3 (9)                          |       |                     |               |          |    |           |
| Dry Sclerophyll Forests (Shrubby subformation) | Sout  | Mountain Grey G     | 3             | 1        | 1  | 1         |
| Dry Sclerophyll Forests (Shrubby subformation) | Sout  | Red Bloodwood       | 3             | 1        | 1  | 1         |
| Dry Sclerophyll Forests (Shrubby subformation) | Sout  | Silvertop Ash - BL. | 3             | 1        | 1  | 1         |
| Dry Sclerophyll Forests (Shrubby subformation) | Sout  | Silvertop Ash - BL  | 3             | 1        | 1  | 1         |
| Dry Sclerophyll Forests (Shrubby subformation) | Sout  | Silvertop Ash - BL. | 3             | 1        | 1  | 1         |
| Dry Sclerophyll Forests (Shrubby subformation) | Sout  | Silvertop Ash - BL. | 3             | 1        | 1  | 1         |
| Dry Sclerophyll Forests (Shrubby subformation) | Sout  | Silvertop Ash - BL  | 3             | 1        | 1  | 1         |
| Dry Sclerophyll Forests (Shrubby subformation) | Sout  | Yellow Stringybar_  | 3             | 1        | 1  | 1         |
| Dry Sclerophyll Forests (Shrubby subformation) | Sout  | Yertchuk - Silvert  | 3             | 1        | 1  | 1         |
| No of matches : 2 (15)                         |       |                     |               |          |    |           |
| No of matches : 1 (27)                         |       |                     |               |          |    |           |

You can expand the groups by clicking on the arrows on the right of the group name, and you can adjust the width of the columns by moving the cursor over the split between any two columns – when the cursor changes to the column width adjust icon, as shown above, click and hold to drag the width of that column to their desired width.

### 6.2 Filter Results

You can apply a filter to limit the number of results shown based on the column results. Right click on the relevant column heading – the option menu will appear as shown below.

|                             |               |        | Show Results             | Save Results | View Summaries |
|-----------------------------|---------------|--------|--------------------------|--------------|----------------|
|                             | Drag a colum  | in hei | re to group by this      | column.      |                |
| Vegetation Type             | No of matches |        | UpperSpp                 | KC           | Upp            |
| Mountain Grey Gum - Whit    | 3             | 12+    | Sort Smallest to Largest | 1            | 1              |
| Red Bloodwood - Hard-lea    | 3             | ₽¥     | Sort Largest to Smallest | 1            | 1              |
| Silvertop Ash - Black She   | 3             | Ax     | Remove Sort              | 1            | 1              |
| Silvertop Ash - Blue-leave  | 3             | v      | Filter                   | 1            | 1              |
| Silvertop Ash - Blue-leave  | 3             | ~      | Clear Filter             | 1            | 1              |
| Silvertop Ash - Blue-leave  | 3             |        | Group by this column     | 1            | 1              |
| Silvertop Ash - Blue-leave  | 3             |        | Group by this column     | 1            | 1              |
| Yellow Stringybark - Silver | 3             |        | 1                        | 1            | 1              |
| Yertchuk - Silvertop Ash    | 3             |        | 1                        | 1            | 1              |
| Blue-leaved Stringybark s   | 2             |        | 0                        | 1            | 1              |

Please note that you can also use this menu to sort or group the results. Simply click on the option you want and the results will be sorted or grouped accordingly. To apply a filter, click the Filter option as shown below.

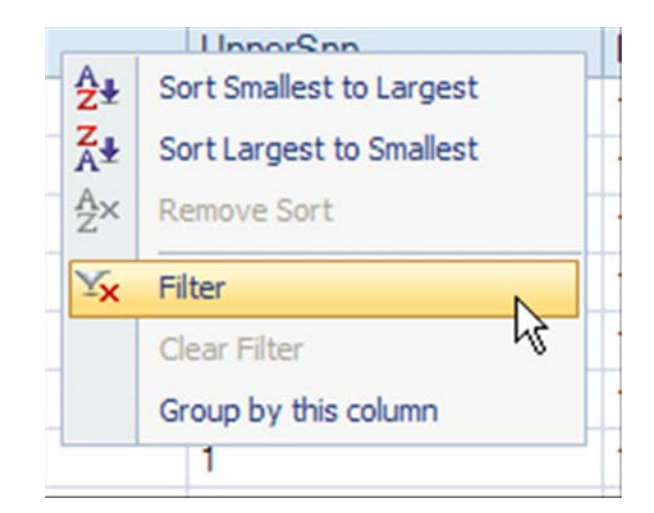

The filter screen below will appear. Simply click on or off any of the available options for that column, or select all. Clicking off a selection means that that result will not appear in the results screen. The result isn't 'lost' so if you come back and click a selection back on it will appear again in the results

| E Filter Criteria Definition | įi            | 23 |
|------------------------------|---------------|----|
| Filter by: No of matches     |               |    |
|                              | Custom Filter |    |
| (Select All)                 |               |    |
| ✓ 3<br>✓ 2                   |               |    |
| N 1                          |               |    |
| 4                            |               |    |
|                              |               |    |
|                              |               |    |
|                              |               |    |
|                              |               |    |
| Ok                           | Cancel        |    |
|                              |               |    |

Click OK when you done to implement the filter or Cancel to close the window without implementing the filter. The results will reflect your changes; in the example below, the selection for '1' was filtered out from the No of matches column.

|   |    |                                      |                                     |                             | Drag a column here |
|---|----|--------------------------------------|-------------------------------------|-----------------------------|--------------------|
|   |    | Formation                            | Class                               | Vegetation Type             | No of matches      |
|   | 1  | Dry Sclerophyll Forests (Shrubby su  | South East Dry Sclerophyll Forests  | Mountain Grey Gum - Whit    | 3                  |
|   | 2  | Dry Sclerophyll Forests (Shrubby su  | South East Dry Sclerophyll Forests  | Red Bloodwood - Hard-lea    | 3                  |
|   | 3  | Dry Sclerophyll Forests (Shrubby su  | South East Dry Sclerophyll Forests  | Silvertop Ash - Black She   | 3                  |
|   | 4  | Dry Sclerophyll Forests (Shrubby su  | South East Dry Sclerophyll Forests  | Silvertop Ash - Blue-leave  | 3                  |
|   | 5  | Dry Sclerophyll Forests (Shrubby su  | South East Dry Sclerophyll Forests  | Silvertop Ash - Blue-leave  | 3                  |
| Т | 6  | Dry Sclerophyll Forests (Shrubby su  | South East Dry Sclerophyll Forests  | Silvertop Ash - Blue-leave  | 3                  |
|   | 7  | Dry Sclerophyll Forests (Shrubby su  | South East Dry Sclerophyll Forests  | Silvertop Ash - Blue-leave  | 3                  |
| J | 8  | Dry Sclerophyll Forests (Shrubby su  | South East Dry Sclerophyll Forests  | Yellow Stringybark - Silver | 3                  |
| ٦ | 9  | Dry Sclerophyll Forests (Shrubby su  | South East Dry Sclerophyll Forests  | Yertchuk - Silvertop Ash    | 3                  |
|   | 10 | Dry Sclerophyll Forests (Shrubby su  | South East Dry Sclerophyll Forests  | Blue-leaved Stringybark s   | 2                  |
|   | 11 | Dry Sclerophyll Forests (Shrubby su  | South East Dry Sclerophyll Forests  | Jilliga Ash dry shrubby ope | 2                  |
|   | 12 | Dry Sclerophyll Forests (Shrubby su  | South East Dry Sclerophyll Forests  | Red Bloodwood - Silvertop   | 2                  |
|   | 13 | Dry Sclerophyll Forests (Shrubby su  | Sydney Hinterland Dry Sclerophyll F | Red Bloodwood - Sydney      | 2                  |
|   | 14 | Dry Sclerophyll Forests (Shrubby su  | South East Dry Sclerophyll Forests  | Silvertop Ash - Broad-leav  | 2                  |
|   | 15 | Dry Sclerophyll Forests (Shrubby su  | Sydney Montane Dry Sclerophyll For  | Silvertop Ash - Hard-leave  | 2                  |
|   | 16 | Dry Sclerophyll Forests (Shrub/grass | Southern Hinterland Dry Sclerophyll | Silvertop Ash - Messmate    | 2                  |
|   | 17 | Dry Sclerophyll Forests (Shrubby su  | South East Dry Sclerophyll Forests  | Silvertop Ash - Mountain G  | 2                  |
|   | 18 | Dry Sclerophyll Forests (Shrubby su  | South East Dry Sclerophyll Forests  | Silvertop Ash - Narrow-lea  | 2                  |
|   | 19 | Dry Sclerophyll Forests (Shrubby su  | South East Dry Sclerophyll Forests  | Silvertop Ash - Rough-bar   | 2                  |
|   | 20 | Dry Sclerophyll Forests (Shrubby su  | South East Dry Sclerophyll Forests  | Silvertop Ash - White Strin | 2                  |
| i | 21 | Dry Sclerophyll Forests (Shrubby su  | South East Dry Sclerophyll Forests  | Silvertop Ash open forest   | 2                  |
| ٦ | 22 | Dry Sclerophyll Forests (Shrubby su  | South East Dry Sclerophyll Forests  | Silvertop Ash shrubby ope   | 2                  |
|   | 23 | Wet Sclerophyll Forests (Shrubby su  | Southern Escarpment Wet Sclerophy   | White Ash - Silvertop Ash   | 2                  |
|   | 24 | Dry Sclerophyll Forests (Shrub/grass | Southern Hinterland Dry Sclerophyll | White Stringybark - Mount   | 2                  |
|   |    |                                      |                                     |                             |                    |

You can also create a custom filter. Right click on the relevant column header to bring up the options menu then click the Filter option. To create a custom filter click the Custom Filter button as shown below.

| Filter Criteria Definition                | 23  |
|-------------------------------------------|-----|
| Filter by: No of matches                  |     |
| Custom Fil<br>(Select All)<br>3<br>2<br>1 | ter |
| Ok Cancel                                 |     |

This will bring up the screen shown below. Select the appropriate filter operator by clicking on it as shown below.

| Filter Criteria Definition | 23  |
|----------------------------|-----|
| Filter by: No of matches   |     |
| Basic Fil                  | ter |
| Select                     | *   |
| Select                     |     |
| Equal                      | E   |
| Not Equal                  |     |
| Less Than                  |     |
| Less Than or Equal         | 10- |
| Select                     | *   |
| Ok Cance                   | 1   |

A field to enter the value you want the operator to apply to will appear as shown below. Fill in the desired value and click OK or Cancel as required.

| The second second second second second second second second second second second second second second second se | 23 |
|----------------------------------------------------------------------------------------------------|----|
| Filter by: No of matches                                                                                        |    |
| Basic Filter                                                                                                    |    |
| Show rows where:                                                                                                |    |
| Less Than or Equal                                                                                              |    |
| Value:                                                                                                    |    |
| 0                                                                                                    |    |
| ● And ○ Or                                                                                                    | R  |
| Select                                                                                                    |    |
|                                                                                                    |    |
|                                                                                                    |    |
| Ok Cancel                                                                                                    |    |

You can apply two filter conditions and have these combine to produce matches against either criteria (Or) or to intersect and produce only matches for both criteria (And).

To clear the current filter, select the Clear Filter option from the column filter list as shown below.

| Az₽ | Sort Smallest to Largest |
|-----|--------------------------|
| Z₄₹ | Sort Largest to Smallest |
| Ax  | Remove Sort              |
| ¥x  | Filter                   |
|     | Clear Filter             |
|     | Group by this column     |
|     | 1                        |

Please note that you can also apply filters simultaneously between different columns.

## **7 View Summaries**

At any time once you have results listed in the results area, you can view summary information for the listed plant community types, and for their relevant Vegetation Classes and Formations. Click the Show Summaries button as shown below.

| Dichotomous Formation Key                            | Selecte                                                                             | ed Search Criteria                               |                 |                   |                |           |        |   |
|------------------------------------------------------|-------------------------------------------------------------------------------------|--------------------------------------------------|-----------------|-------------------|----------------|-----------|--------|---|
| Vegetation Formation Key                             |                                                                                     | Criteria                                         | Operator        | Value             |                | Change    | Remove | ( |
|                                                      |                                                                                     | Class (Keith Class 2004)                         | -               | Alpine Heaths     |                | Change    | Remove |   |
|                                                      |                                                                                     | Class (Keith Class 2004)                         | -               | Alpine Herbfields |                | Change    | Remove |   |
| Search Criteria                                      |                                                                                     | Class (Keith Class 2004)                         | -               | Alpine Bogs and   | Fens           | Change    | Remove |   |
| Vegetation Formation (Keith 2004                     | 4) <b>^</b>                                                                         | Class (Keith Class 2004)                         | -               | Stony Desert Mu   | lga Shrublands | Change    | Remove |   |
| Vegetation Class (Keith 2004)                        |                                                                                     |                                                  |                 |                   | -              |           |        |   |
| Catchment Management Authori                         | (y (CMA)                                                                            |                                                  |                 |                   |                |           |        |   |
| Community Species (Upper Strat                       | rum)                                                                                |                                                  |                 |                   |                |           |        |   |
| Community Species (Middle Stra                       | tum)                                                                                |                                                  |                 |                   |                |           |        |   |
| Community Species (Ground Str                        | atum) 🔤                                                                             |                                                  |                 |                   |                |           |        |   |
| Community Structure                                  |                                                                                     |                                                  |                 |                   |                |           |        |   |
|                                                      |                                                                                     |                                                  |                 |                   |                |           |        |   |
| Community Height Classes (Walk                       | ker and Hr                                                                          |                                                  |                 |                   |                |           |        |   |
| Community Freight Classes (Wai                       | tor and m                                                                           |                                                  |                 |                   |                |           |        |   |
| Community Cover Classes                              |                                                                                     |                                                  |                 |                   |                |           |        |   |
| Community Growth Forms (Walk)                        | er and Ho                                                                           |                                                  |                 |                   |                |           |        |   |
| Growth Forms 0. (alkor 2 Ho                          |                                                                                     |                                                  |                 |                   |                |           |        |   |
|                                                      |                                                                                     | *******                                          |                 |                   |                |           |        |   |
|                                                      |                                                                                     |                                                  |                 |                   |                |           |        |   |
|                                                      |                                                                                     | Sho                                              | w Results       | Save Res          | ults View      | Summaries |        |   |
|                                                      | Drag a colu                                                                         | Imn here to arou                                 | JD by t         | his column.       |                |           | 13     |   |
| Formation                                            | Class                                                                               | Vegetation T                                     | vpe No          | of match 🗢        | КС             | K         | C1     | k |
| Arid Shrublands (Acacia subformatio                  | Stony Desert Mulga Shrublands                                                       | Heather Bush -                                   | Mu., 1          |                   | 0              | 0         |        |   |
| Arid Shrublands (Acacia subformatio                  | Stony Desert Mulga Shrublands                                                       | Porcupine Gras                                   | s - 1           |                   | 0              | 0         |        | ( |
| Arid Shrublands (Acacia subformatio                  | ,                                                                                   | · ····································           |                 |                   | 1005040        |           |        | 1 |
|                                                      | Stony Desert Mulga Shrublands                                                       | Desert Paner-b                                   | ark 1           |                   | 0              | 0         |        |   |
| Arid Shrublands (Acacia subformatio                  | Stony Desert Mulga Shrublands<br>Stony Desert Mulga Shrublands                      | Desert Paper-b<br>Curly Mallee - I               | ark 1<br>blue 1 |                   | 0<br>0         | 0<br>N    |        |   |
| Arid Shrublands (Acacia subformatio<br>Aline Complex | Stony Desert Mulga Shrublands<br>Stony Desert Mulga Shrublands<br>Alpine Herbfields | Desert Paper-E<br>Curly Mallee - Alpine short sp | ark 1<br>blue 1 |                   | 0<br>0<br>0    | 0         |        |   |

This will bring up the plant community types in the current list grouped by Formation and Class. Click the + sign next to the Formation and/or Class name to open the plant community type names as shown below.

| <ul> <li>Stony Desert Mulga Shrublands</li> <li>Black Oak - Western Rosewood - bluebush/saltbush low sparse woodland on grav</li> <li>White Cypress Pine - Mulga low open woodland on the stony ranges of the arid zo</li> <li>Mulga shrubland on stony rises in the arid and semi-arid climate zones, mainly in t</li> <li>Umbrella Mulga - Beefwood open shrubland on Peery Hills, Mulga Lands Bioregior</li> <li>Mulga - Dead Finish on stony hills mainly of the Channel Country Bioregion and B</li> <li>Bastard Mulga tall open shrubland of the semi-arid (hot) and arid climate zones</li> <li>Horse Mulga - Umbrella Mulga shrubland on ranges in the arid and semi-arid climate zones</li> </ul>                             | el do |
|----------------------------------------------------------------------------------------------------|-------|
| <ul> <li>Image: Black Oak - Western Rosewood - bluebush/saltbush low sparse woodland on grave</li> <li>Image: White Cypress Pine - Mulga low open woodland on the stony ranges of the arid zor</li> <li>Image: Mulga shrubland on stony rises in the arid and semi-arid climate zones, mainly in the unit of the Umbrella Mulga - Beefwood open shrubland on Peery Hills, Mulga Lands Bioregion</li> <li>Image: Mulga - Dead Finish on stony hills mainly of the Channel Country Bioregion and B</li> <li>Image: Bastard Mulga tall open shrubland of the semi-arid (hot) and arid climate zones</li> <li>Image: Horse Mulga - Umbrella Mulga shrubland on ranges in the arid and semi-arid climate climate climate control</li> </ul> | el do |
| <ul> <li>White Cypress Pine - Mulga low open woodland on the stony ranges of the arid zo</li> <li>Mulga shrubland on stony rises in the arid and semi-arid climate zones, mainly in t</li> <li>Umbrella Mulga - Beefwood open shrubland on Peery Hills, Mulga Lands Bioregior</li> <li>Mulga - Dead Finish on stony hills mainly of the Channel Country Bioregion and B</li> <li>Bastard Mulga tall open shrubland of the semi-arid (hot) and arid climate zones</li> <li>Horse Mulga - Umbrella Mulga shrubland on ranges in the arid and semi-arid climate zones</li> </ul>                                                                                                    | (f    |
| Mulga shrubland on stony rises in the arid and semi-arid climate zones, mainly in t     Wiga Umbrella Mulga - Beefwood open shrubland on Peery Hills, Mulga Lands Bioregior     Wiga - Dead Finish on stony hills mainly of the Channel Country Bioregion and B     Wiga - Dead Finish on strubland of the semi-arid (hot) and arid climate zones     Wiga Horse Mulga - Umbrella Mulga shrubland on ranges in the arid and semi-arid climate                                                                                                    | ie (i |
| Umbrella Mulga - Beefwood open shrubland on Peery Hills, Mulga Lands Bioregior     Mulga - Dead Finish on stony hills mainly of the Channel Country Bioregion and B     Bastard Mulga tall open shrubland of the semi-arid (hot) and arid climate zones     Horse Mulga - Umbrella Mulga shrubland on ranges in the arid and semi-arid climate                                                                                                    | ne M  |
| Mulga - Dead Finish on stony hills mainly of the Channel Country Bioregion and B<br>Bastard Mulga tall open shrubland of the semi-arid (hot) and arid climate zones<br>Horse Mulga - Umbrella Mulga shrubland on ranges in the arid and semi-arid clima                                                                                                    |       |
|                                                                                                    | oke   |
|                                                                                                    |       |
|                                                                                                    | e zi  |
| Mulga - Rock Fuchsia-bush sparse shrubland of silcrete scarps and mesas of the                                                                                                    | Cha   |
|                                                                                                    | ses.  |
|                                                                                                    |       |
|                                                                                                    | the   |
| 🛄 Porcupine Grass - Red Mallee - Gum Coolabah hummock grassland / Iow sparse                                                                                                    | woo   |
|                                                                                                    |       |

Click on one of the names (plant community type, Class or Formation) and the summary information (including an image if one is available) will be displayed, as shown below. You can view the Formation and Class summary for the plant community type by clicking on the headers in the display area on the right. If you clicked on a Formation or Class name the plant community type below will be the first one listed in the Summary View List by default.

| Summary View                                                                                                    |                                                                                                    |                                                                                                    | • 83 |
|----------------------------------------------------------------------------------------------------|----------------------------------------------------------------------------------------------------|----------------------------------------------------------------------------------------------------|------|
| Wet Sclerophyll Forests (Grassy subformation)                                                                                                    | Vegetation Formation                                                                                                    |                                                                                                    |      |
| Southern Tableland Wet Scierophyll Forests      Rehardness Responsibility Repairing Notices Responsibility Automations                                                                                                    | Vegetation Class                                                                                                    |                                                                                                    |      |
| Bibbon Gum - Narrow-leaved (Robertsons) Peppermint montane fern - grass tall open fo                                                                                                    | Vegetation Type                                                                                                    |                                                                                                    |      |
| Rubon Gum - Natrow-teaved (nodertson) repperminit montane tern - grass tait open     Bogong Gum - Ribbon Gum shrubby open forest on the south west escarpment of Kosciu     Gully Gum - Viola Gum shrubby woodland on rocky hills of the escarpment ranges. Sout     Mountain Grey Gum - Narrow-leaved Pepperminit grassy woodland on shales of the South     Mountain Gum - Manna Gum open forest of the South Eastern Highlands Bioregion     Peppermint - Mountain Gum - Brown Barrel moist open forest of the South Eastern Highland     Ribbon Gum - Broad-leaved Peppermint grassy open forest in the Cooma area. South Eastern Highlands Bic     Snow Gum - Mountain Gum tussock grass-herb forest of the South Eastern Highlands Bic     White Stringybark - Grey Gum grassy forest on shale caps of the Woronora Plateau. Syde | Plant Community Type<br>Plant Community Type<br>United States of the states of the states of | e<br>The second second se | ~    |
|                                                                                                    | PlantCommunity<br>Type ID                                                                                                    | 295                                                                                                    | 11   |
|                                                                                                    | Biometric Vegetation<br>Type ID List                                                                                                    | MR617; MU590;                                                                                                    |      |
|                                                                                                    | Common Community<br>Name                                                                                                    | Robertsons Peppermint - Broad-leaved Peppermint<br>- Nortons Box - stringybark shrub-fern open forest of<br>the NSW South Western Slopes Bioregion and<br>South Eastern Highlands Bioregion                                                                                                    |      |
|                                                                                                    | Scientific Community<br>Name                                                                                                    | Eucalyptus robertsonii subsp. robertsonii ,<br>Eucalyptus nortonii , Eucalyptus macrothyncha /<br>Accaia deablata , Hibbertia obtusifolia , Platylobium<br>formosum subsp. formosum , Cassinia aculeata /<br>Pteridium esculentum , Poa sieberiana , Microlaena<br>stipoides var. stipoides , Stellaria pungens                                                                                                    |      |
|                                                                                                    | Dominant Canopy<br>Species                                                                                                    | Eucalyptus robertsonii subsp. robertsonii;<br>Eucalyptus dives (Broad-leaved Peppermint);                                                                                                    | *    |
|                                                                                                    |                                                                                                    | 0                                                                                                    | к    |

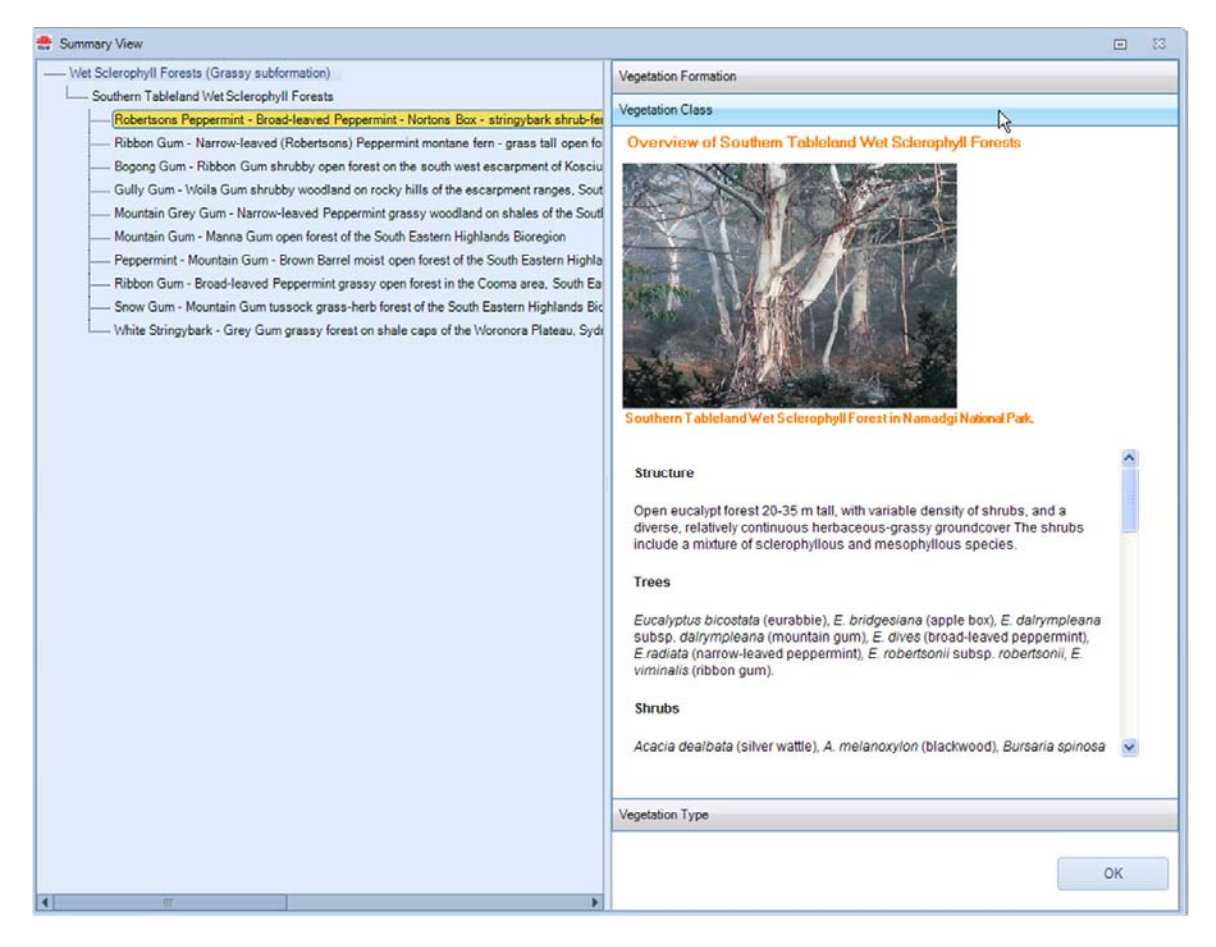

Click OK to exit the Summary View screen.

## **8 Further Information**

You can get further information on the Plant Community Type identification Tool or the Vegetation Information System Classification via the Help and Information menu options, as shown below.

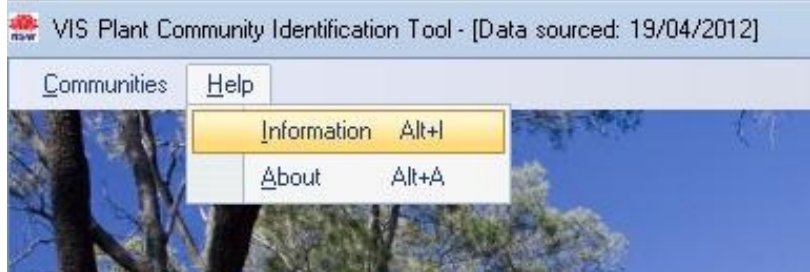

Further back ground information for the NSW vegetation Information System and its components can be found on the OEH web site: http://www.environment.nsw.gov.au/research/VegetationInformationSystem.htm

As the listing of vegetation communities may change periodically you should check the VIS Classification web page to ensure you using the more current version of the database. The database version can also be viewed in the application title bar, which indicates the date at which the data was last produced.

### References

Benson, J.S. (2006) New South Wales Vegetation Classification and Assessment: Introduction - the classification, database, assessment of protected areas and threat status of plant communities. *Cunninghamia* 9(3): 331-382.

Benson, J.S., Allen, C., Togher, C. & Lemmon, J. (2006) New South Wales Vegetation Classification and Assessment: Part 1 Plant communities of the NSW Western Plains. *Cunninghamia* 9(3): 383-451.

Benson, J.S. (2008) New South Wales Vegetation Classification and Assessment: Part 2 Plant communities in the NSW South-western Slopes Bioregion and update of NSW Western Plains plant communities. Version 2 of the NSWVCA database. *Cunninghamia* 10(4): 599-673.

Benson, J.S., Richards, P., Waller, S. & Allen, C. (2010) New South Wales Vegetation classification and Assessment: Part 3 Plant communities of the NSW Brigalow Belt South, Nandewar and west New England Bioregions and update of NSW Western Plains and Southwestern Slopes plant communities, Version 3 of the NSWVCA database. *Cunninghamia* 11(4).

Forestry Commission of New South Wales (1989) Forest types in New South Wales. Research Note 17 (Forestry Commission of New South Wales: Pennant Hills).

IUCN (The World Conservation Union) (2001) *IUCN Red List Categories*: Version 3.1 Prepared by the IUCN Species Survival Commission (IUCN: Gland, Switzerland and Cambridge).

Keith, D.A. (2004) From ocean shores to desert dunes: the vegetation of New South Wales and the ACT (Department of Environment and Conservation NSW: Hurstville).

Mitchell, P.B. (2002) NSW Ecosystems study: background and methodology. Report 13.7 NSW Biodiversity Strategy (NSW Department of Environment and Conservation: Sydney).

New South Wales Department of Environment and Conservation (2004) IBRA sub-regions. Unpublished GIS map (NSW DEC: Sydney).

Walker, J. & Hopkins, M.S. (1990) Vegetation. In McDonald, R.C., Isbell, R.F., Speight, J.G., Walker, J. & Hopkins, M.S. (1990) *Australian soil and land survey: field handbook* (Inkata Press: Melbourne).

## Attachment 1

|      | Field criteria us | Table 16           ed to determine crown and foliage cover of                                                                                                  | classes                                      |
|------|-------------------|----------------------------------------------------------------------------------------------------|----------------------------------------------|
| Code | Cover class       | Field criteria used for estimation of the<br>cover class for trees or shrubs or plants<br>with distinct crowns                                                 | Foliage cover<br>percent for<br>ground cover |
|      | -                 | Woody plants                                                                                                    | Grasses, forbs<br>etc.                       |
| D    | Closed or dense   | Crowns touching to overlapping                                                                                                    | >70%                                         |
| М    | Mid-dense         | Crowns touching or slightly separated                                                                                                    | 30-70%                                       |
| S    | Sparse            | Crowns clearly separated                                                                                                    | 10-30%                                       |
| V    | Very sparse       | Crowns well separated                                                                                                    | <10%                                         |
| Ι    | Isolated plants   | Trees about or greater than 100 m apart, shrubs about 25 m apart                                                                                               | ******                                       |
| L    | Isolated clumps   | Clump of two to five woody plants<br>200 m or further apart. A sample site<br>may be in a clump, in which case the<br>clump may be in classes D, S, M<br>or V. | _                                            |